Jacquemart Paul
Documentation Technique

26 novembre 2024

# Mise en place de l'AD et Configuration

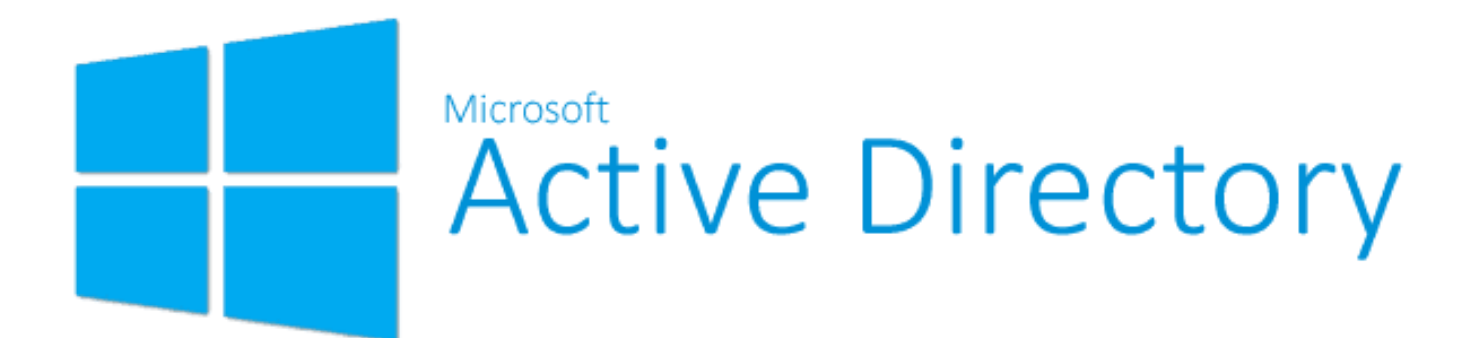

## **Objectif de la Documentation**

Cette documentation a pour objectif de fournir un guide détaillé sur la mise en place et la configuration du serveur Active Drirectory.

## Sommaire

| Mise en place de l'AD et Configuration                   | .1  |
|----------------------------------------------------------|-----|
| Objectif de la Documentation                             | 1   |
| Installation du serveur Win                              | 3   |
| Documentation Technique : Installation de Windows Server | . 3 |
| 1. Présentation de Windows Server                        | . 3 |
| 2. Pré-requis                                            | . 3 |
| 3. Installation de Windows Server                        | . 3 |
| Étape 1 : Installation                                   | . 3 |
| 4. Configuration Initiale                                | . 8 |
| IP Fixe                                                  | 8   |
| 5. Installation d'Active Directory (AD), DNS et DHCP     | 11  |
| 9. Gestion des Utilisateurs et Groupes                   | 22  |
| dossier de partage                                       | 23  |
| Configuration du partage de dossier                      | 24  |
| Partage de dossier                                       | 31  |
| UTILISATEURS ET ORDINATEURS ACTIVE DIRECTORY             | 37  |
| AJOUTER UN GROUPE                                        | 40  |
| INSTALLATION AGENT GLPI AVEC GPO                         | 42  |
| CONFIGURER L'AGENT GLPI AVEC GPO                         | 44  |
| LIER ACTIVE DIRECTORY ET GLPI                            | 47  |
| Annexes                                                  | 50  |

## Installation du serveur Win

## **Documentation Technique : Installation de** Windows Server

## 1. Présentation de Windows Server

Windows Server est un système d'exploitation conçu pour gérer des services tels que :

- Active Directory (AD).
- Serveur DHCP.
- Serveur DNS.
- Serveur de fichiers.

## 2. Pré-requis

- Une machine compatible avec :
- Une adresse IP fixe.
- Une image ISO ou un support d'installation bootable.

## 3. Installation de Windows Server

#### Étape 1 : Installation

1. Choisissez la langue, le format de l'heure et le clavier.

| 🖆 Configuration du système d'exploitation Microsoft Server                                |
|-------------------------------------------------------------------------------------------|
| Hicrosoft                                                                                 |
| Langue à installer : Français (France)                                                    |
| <u>F</u> ormat horaire et monétaire : Français (France)                                   |
| Entrez la langue et les préférences de votre choix et cliquez sur Suivant pour continuer. |
| Microsoft Corporation. Tous droits réservés.                                              |

- 2. Sélectionnez la version souhaitée :
  - Avec interface graphique "experience de bureau" (recommandé).

| 🕞 💰 Configuration du système d'exploitation Microsoft Server                                                                                              |                                      |                                      | x    |
|----------------------------------------------------------------------------------------------------|--------------------------------------|--------------------------------------|------|
| Sélectionner le système d'exploitation à installer                                                                                                    |                                      |                                      |      |
| Système d'exploitation                                                                                                    | Architecture                         | Date de modi                         |      |
| Windows Server 2022 Standard Evaluation                                                                                                    | х64                                  | 03/03/2022                           |      |
| Windows Server 2022 Standard Evaluation (expérience de bu                                                                                                 | хб4                                  | 03/03/2022                           |      |
| Windows Server 2022 Datacenter Evaluation                                                                                                    | x64                                  | 03/03/2022                           |      |
| Windows Server 2022 Datacenter Evaluation (expérience de b                                                                                                | хб4                                  | 03/03/2022                           |      |
| Cette option installe l'environnement graphique Windows comp<br>supplémentaire. Il peut être utile si vous souhaitez utiliser le bure<br>qui en a besoin. | let, qui utilise de<br>au Windows ou | : l'espace disque<br>une application | /ant |

3. Ensuite accepter les conditions d'utilisation

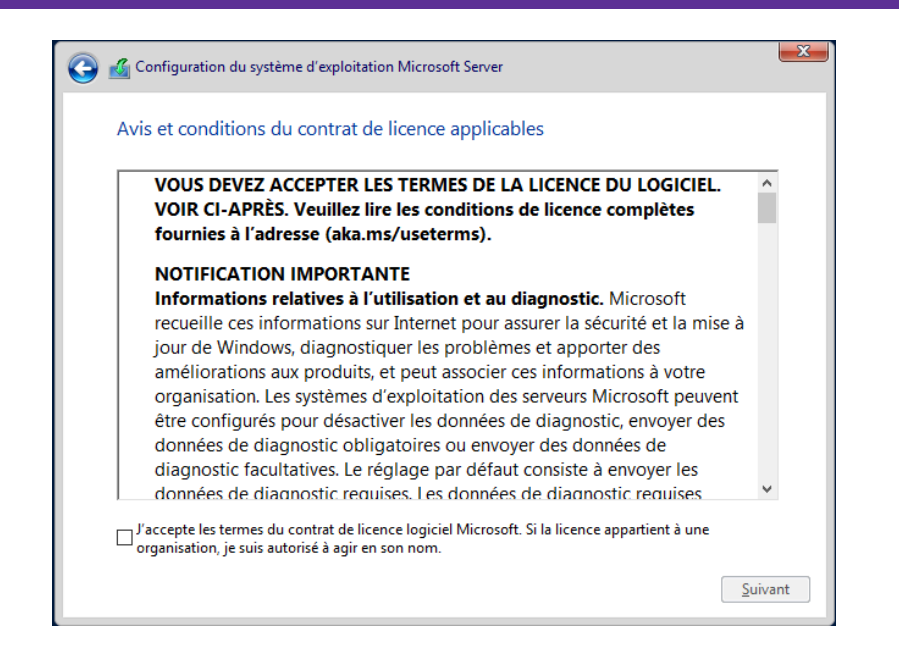

4. Cliquez sur "Personnalisé" car nous faisons une installation de windows serveur et non une mise a jours

| <u>M</u> ise à jour<br>fichiers, les                          | : Installer le système d'exploitation Microsoft Server et conserver les<br>paramètres et les applications.                                                                                                    |
|---------------------------------------------------------------|----------------------------------------------------------------------------------------------------|
| d'exploitation<br>système d'ex                                | <ul> <li>L'est refiners, parametres et applications sont deplaces vers le nouveau système<br/>L. Cette option est disponible uniquement lorsqu'une version prise en charge du<br/>ploitation est déjà en cours d'exécution sur l'ordinateur.</li> </ul>             |
| <u>P</u> ersonnali:<br>(avancé)                               | é : installer uniquement le système d'exploitation Microsoft Server                                                                                                    |
| Avec cette op<br>nouveau syst<br>à l'aide du di<br>continuer. | ition, les fichiers, les paramètres et les applications ne sont pas déplacés vers le<br>ème d'exploitation. Pour modifier les partitions et les lecteurs, démarrez l'ordinateur<br>sque d'installation. Nous vous recommandons de sauvegarder vos fichiers avant de |

5. Configurez les partitions du disque dur.

|                 | Nom            |               | Taille totale      | Espace libre    | Туре |
|-----------------|----------------|---------------|--------------------|-----------------|------|
|                 | Lecteur 0 Espa | ce non alloué | 127.0 Go           | 127.0 Go        |      |
|                 |                |               |                    |                 |      |
|                 |                |               |                    |                 |      |
|                 |                |               |                    |                 |      |
|                 |                |               |                    |                 |      |
|                 |                |               |                    |                 |      |
|                 |                |               |                    |                 |      |
| €∱ Act <u>u</u> | aliser         | Supprimer     | ✓ <u>F</u> ormater | * Nouv <u>e</u> | gau  |

6. Lancez l'installation et attendez la fin du processus.

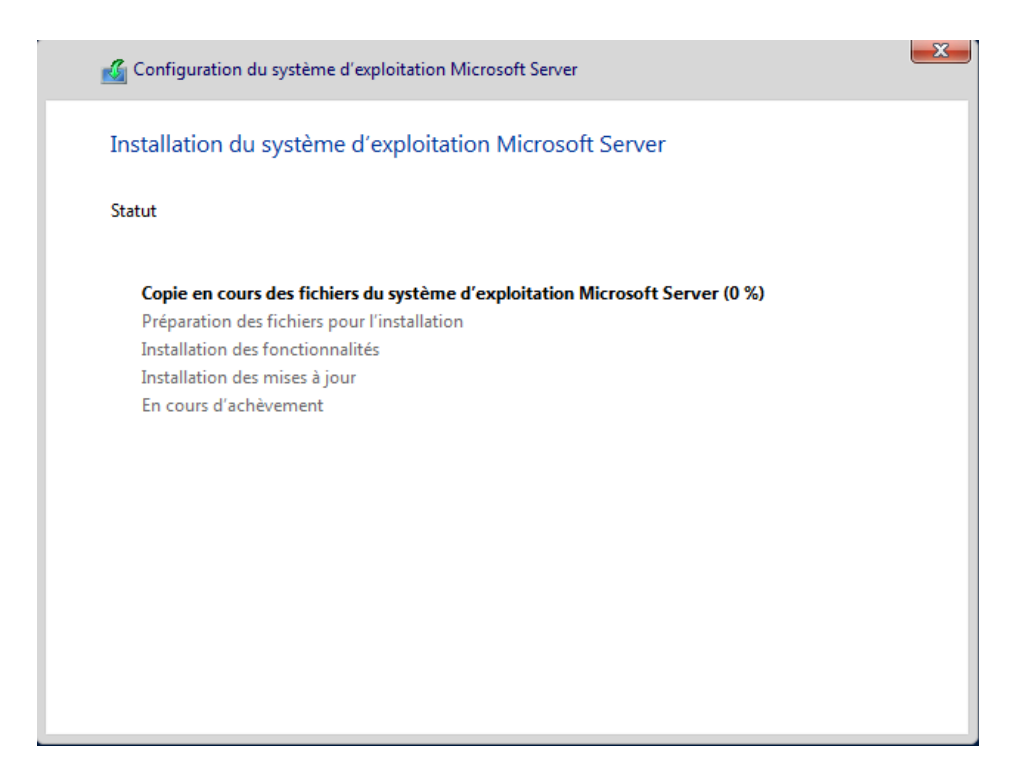

7. Définissez un mot de passe pour le compte **Administrateur**.

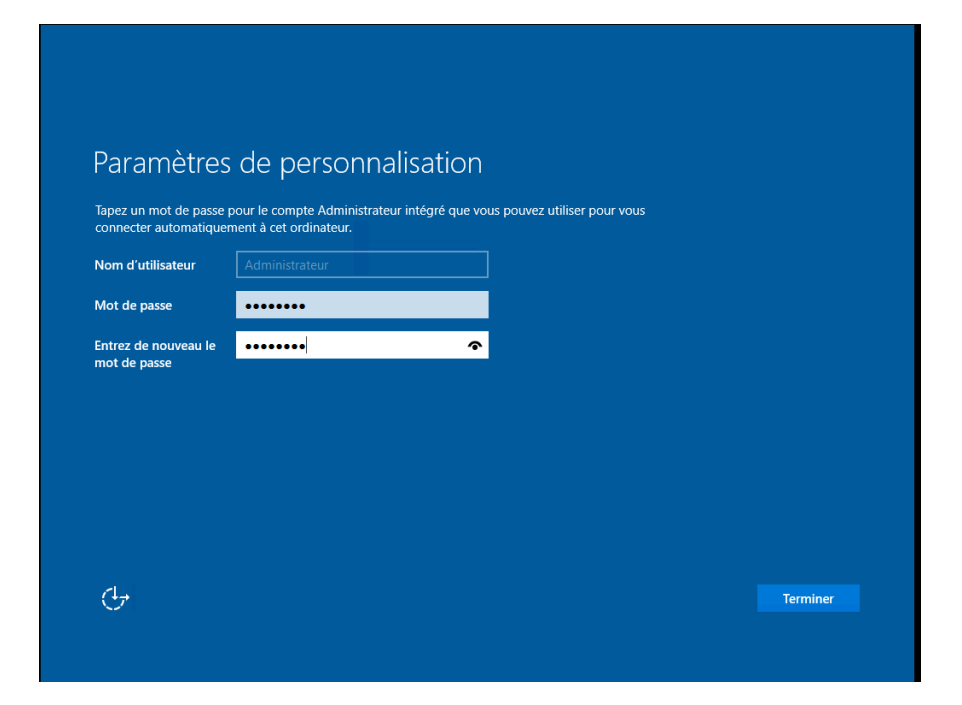

8. Puis connectez-vous et vous devriez voir ça

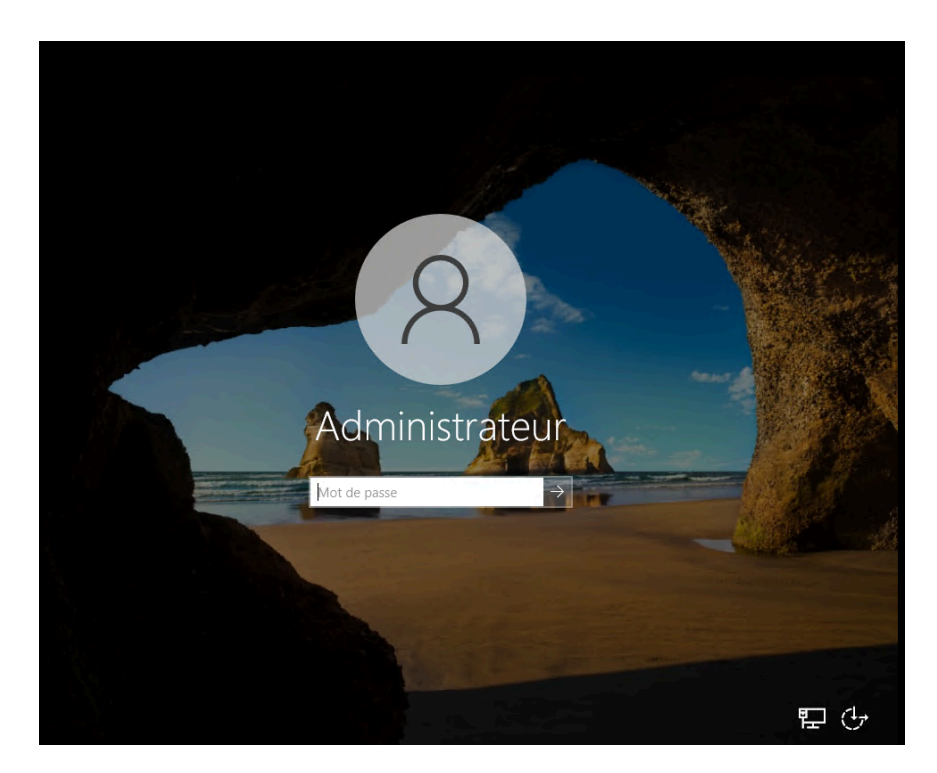

| Gestionna                                                         | aire de serveur                                                                                                    | • Tableau de bord 🛛 🔹 🕄 🖡 Gérer d                                                                                                | Dutils Afficher Aide |
|-------------------------------------------------------------------|----------------------------------------------------------------------------------------------------|----------------------------------------------------------------------------------------------------|----------------------|
| Tableau de bord                                                   | BIENVENUE DANS GI                                                                                                    | ESTIONNAIRE DE SERVEUR                                                                                                    |                      |
| Serveur local<br>Tous les serveurs<br>Services de fichiers et d ▷ | DÉMARRAGE                                                                                                    | 1 Configurer ce serveur local                                                                                                    |                      |
|                                                                   | KAPIDE                                                                                                    | 2 Ajouter des rôles et des fonctionnalités                                                                                       |                      |
|                                                                   |                                                                                                    | 3 Alouter d'autres serveurs à gérer                                                                                              |                      |
|                                                                   | NOUVEAUTÉS                                                                                                    | 4 Créer un groupe de serveurs                                                                                                    |                      |
|                                                                   |                                                                                                    | 5 Copperter ce serveur aux services cloud                                                                                        |                      |
|                                                                   |                                                                                                    | 5 Connecter ce serveur aux services cloud                                                                                        |                      |
|                                                                   | EN SAVOIR PLUS                                                                                                    |                                                                                                    | Masquer              |
|                                                                   | EN SAVOIR PLUS                                                                                                    |                                                                                                    | Masquer              |
|                                                                   | EN SAVOIR PLUS<br>Rôles et groupes de s<br>Rôles : 1   Groupes de s                                                                                                    | serveurs erveurs: 1   Nombre total de serveurs: 1                                                                                | Masquer              |
|                                                                   | EN SAVOIR PLUS<br>Rôles et groupes de s<br>Rôles : 1   Groupes de s<br>Services de f<br>de storkage                                                                                                    | serveurs<br>erveurs:1   Nombre total de serveurs:1<br>iichiers et 1                                                              | Masquer              |
|                                                                   | Rôles et groupes de s<br>Rôles : 1   Groupes de s<br>Bôles : 1   Groupes de s<br>de stockages<br>() Facilité de ges                                                                                                    | serveurs<br>erveurs: 1   Nombre total de serveurs: 1<br>iichiers et 1<br>tion facilité de gestion                                | Masquer              |
|                                                                   | Rôles et groupes de s<br>Rôles:1   Groupes de s<br>Services de f<br>de stockage<br>Tacilité de ges<br>Événements                                                                                                    | serveurs<br>erveurs : 1 Nombre total de serveurs : 1<br>ichiers et 1<br>tion Facilité de gestion<br>Événements                   | Masquer              |
|                                                                   | CN SAVOIR PLUS  Rôles et groupes de 1 Rôles: 1   Groupes de 5 Rôles: 2   Groupes de 5     Conces de 6     Conces de 6 | erveurs : 1 Nombre total de serveurs : 1<br>ichiers et 1<br>tion Facilité de gestion<br>Événements<br>1 Services                 | Masquer              |
|                                                                   | EN SAVOIR PLUS<br>Rôles et groupes de s<br>Rôles : 1 Groupes de s<br>de stockage<br>① Facilité de gess<br>Événements<br>Performances<br>Résultats BPA                                                                                                    | erveurs : 1 Nombre total de serveurs : 1<br>ichiers et 1<br>tion facilité de gestion<br>Événements<br>1 Services<br>Performances | Masquer              |
|                                                                   | CONSTRUCTION     CONSTRUCTION      CONSTRUCTION     CONSTRUCTION     CONSTRUCTION  | erveurs<br>erveurs : 1   Nombre total de serveurs : 1<br>fichiers et 1<br>tion                                                   | Masquer              |

## 4. Configuration Initiale

#### **IP** Fixe

- 1. Configurer une IP Fixe :
  - Pour savoir qu'elle est votre adresse IP faite la commande "ipconfig" dans un invite de commande

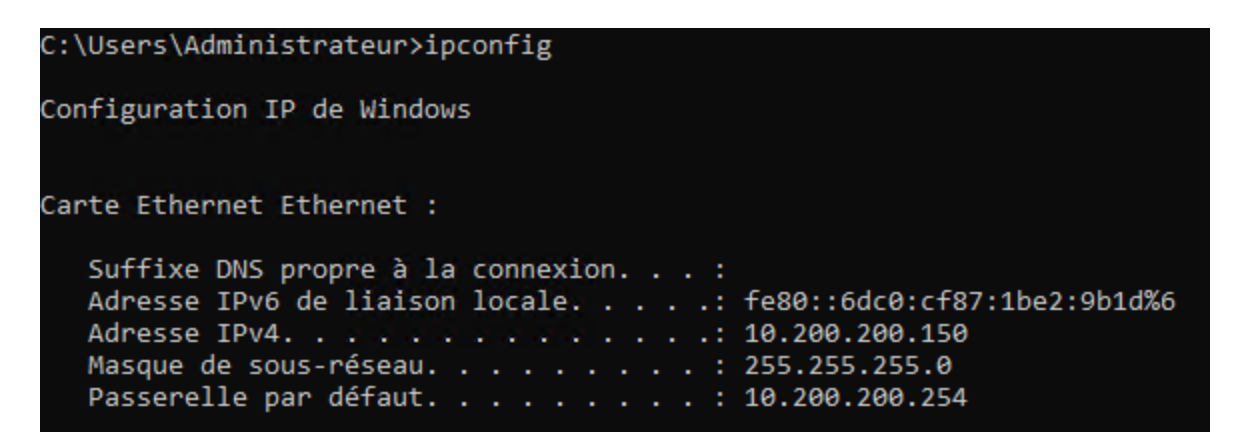

• Ensuite, allez dans "Panneau de configuration > Réseau et internet".

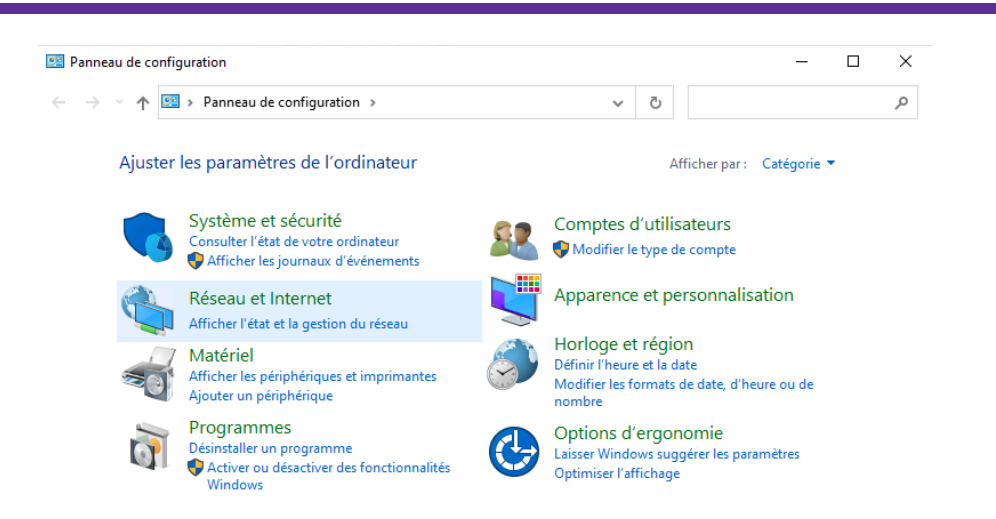

• Ensuite, allez dans "Centre Réseau et Partage > Modifier les paramètres de la carte".

| 撞 Réseau et Internet                                                                                                    |                                                                                                    |                                                                             | _                                         |        | Х    |
|----------------------------------------------------------------------------------------------------|----------------------------------------------------------------------------------------------------|-----------------------------------------------------------------------------|-------------------------------------------|--------|------|
| ← → ∽ ↑ 撞 > Panneau de                                                                                                    | e configuration » Réseau et Internet »                                                                                                    | ~ ē                                                                         | Rechercher                                |        | Q    |
| Page d'accueil du panneau de<br>configuration<br>Système et sécurité<br>• Réseau et Internet<br>Matériel<br>Programmes<br>Comptes d'utilisateurs | Centre Réseau et partage         Afficher l'état et la gestion du réseau       Cor         Afficher l'état et la gestion du réseau       Cor         Afficher l'état et la gestion du réseau       Cor         Afficher les ordinateurs       Centre Réseau et pr         Options Internet       Contrôler le statut         Modifier la page d'accue       préférences pour le         Supprimer l'historique d       et d'imprimantes. | nnexion à un l<br>artage<br>du réseau, mo<br>léfinir des<br>e partage de fi | réseau<br>odifier<br>chiers du navigateur |        |      |
| Centre Réseau et partage                                                                                                    |                                                                                                    |                                                                             | -                                         |        | ×    |
| Page d'accueil du panneau de configuration                                                                                                    | Afficher les informations de base de voi<br>Afficher vos réseaux actifs                                                                                                    | tre réseau                                                                  | et configurer des                         | connex | ions |
| Modifier les paramètres de la<br>carte<br>Modifier les paramètres de<br>partage avancés                                                          | <b>Réseau</b><br>Réseau privé                                                                                                    | Type d'a<br>Connexi                                                         | ccès : Internet<br>ons : 🔋 Etherne        | × 100  |      |
|                                                                                                    | Modifier vos naramètres réseau                                                                                                    |                                                                             |                                           |        |      |
|                                                                                                    | Type d'accès : Internet<br>Connexions : Internet                                                                                                    |                                                                             |                                           |        |      |

| État de Ethernet    |            |               |             | × |
|---------------------|------------|---------------|-------------|---|
| Général             |            |               |             |   |
| Connexion           |            |               |             | - |
| Connectivité IPv4 : |            |               | Internet    |   |
| Connectivité IPv6 : |            | Pas d'acc     | ès réseau   |   |
| État du média :     |            |               | Activé      |   |
| Durée :             |            |               | 00:17:14    |   |
| Vitesse :           |            | 100           | ),0 Mbits/s |   |
| Détails             |            |               |             |   |
| Activité            |            |               |             | _ |
| Env                 | oyés —     | <b>-</b>      | Reçus       |   |
| Octets :            | 3 412 525  | 9             | 8 793 984   |   |
| Propriétés          | Désactiver | Diagnostiquer |             |   |
|                     |            |               | Fermer      |   |

Puis dans Propriétés

Sélectionnez Protocole IPv4 et configurez l'adresse IP, le masque de sous-réseau et la passerelle.

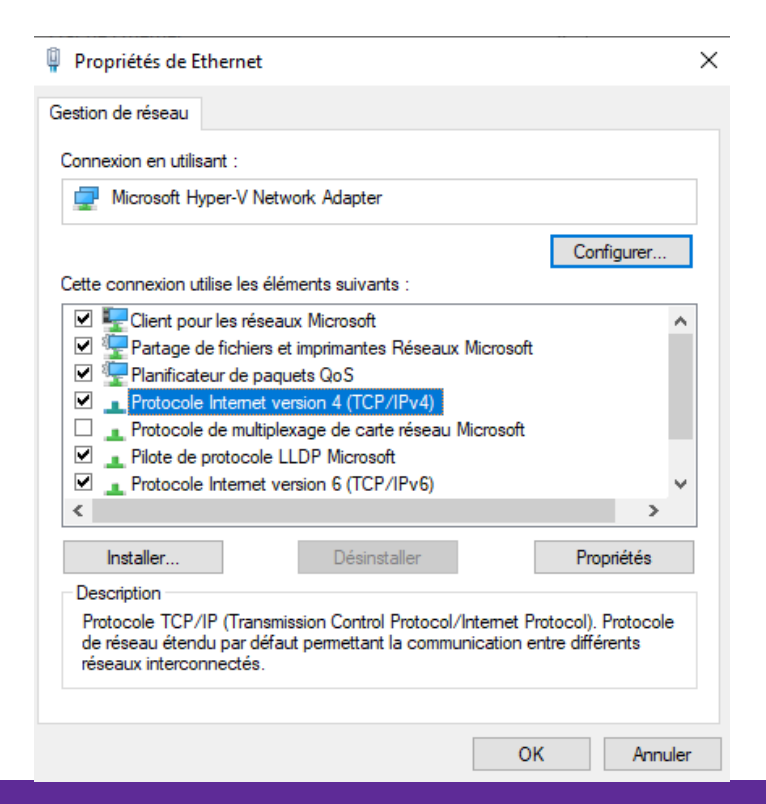

| Propriétés de : Protocole Internet versi                                                                                   | ion 4 (TCP/IPv4)                                                   | × |  |  |
|----------------------------------------------------------------------------------------------------|--------------------------------------------------------------------|---|--|--|
| Général                                                                                                    |                                                                    |   |  |  |
| Les paramètres IP peuvent être détern<br>réseau le permet. Sinon, vous devez de<br>appropriés à votre administrateur résea | ninés automatiquement si votre<br>emander les paramètres IP<br>au. |   |  |  |
| Obtenir une adresse IP automatiquement                                                                                     |                                                                    |   |  |  |
| • Utiliser l'adresse IP suivante :                                                                                         |                                                                    |   |  |  |
| Adresse IP :                                                                                                    | 10 . 200 . 200 . 150                                               |   |  |  |
| Masque de sous-réseau :                                                                                                    | 255.255.255.0                                                      |   |  |  |
| Passerelle par défaut :                                                                                                    | 10 . 200 . 200 . 254                                               |   |  |  |
| Obtenir les adresses des serveurs                                                                                          | DNS automatiquement                                                |   |  |  |
| • Utiliser l'adresse de serveur DNS s                                                                                      | suivante :                                                         |   |  |  |
| Serveur DNS préféré :                                                                                                    | 127.0.0.1                                                          |   |  |  |
| Serveur DNS auxiliaire :                                                                                                   | 8.8.8.8                                                            |   |  |  |
| Valider les paramètres en quittant Avancé                                                                                  |                                                                    |   |  |  |
|                                                                                                    | OK Annuler                                                         |   |  |  |

Et pour finir, redémarrer le serveur

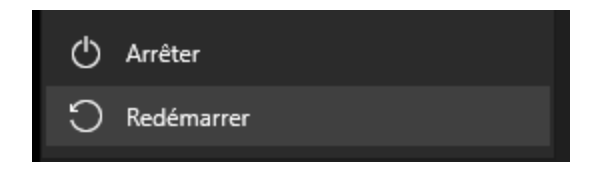

## 5. Installation d'Active Directory (AD), DNS et DHCP

#### 1. Ajout du rôle :

- Ouvrez le **Gestionnaire de Serveur**.
- Sélectionnez "Ajouter des rôles et des fonctionnalités".
- Choisissez le rôle AD DS, DNS et le rôle DHCP

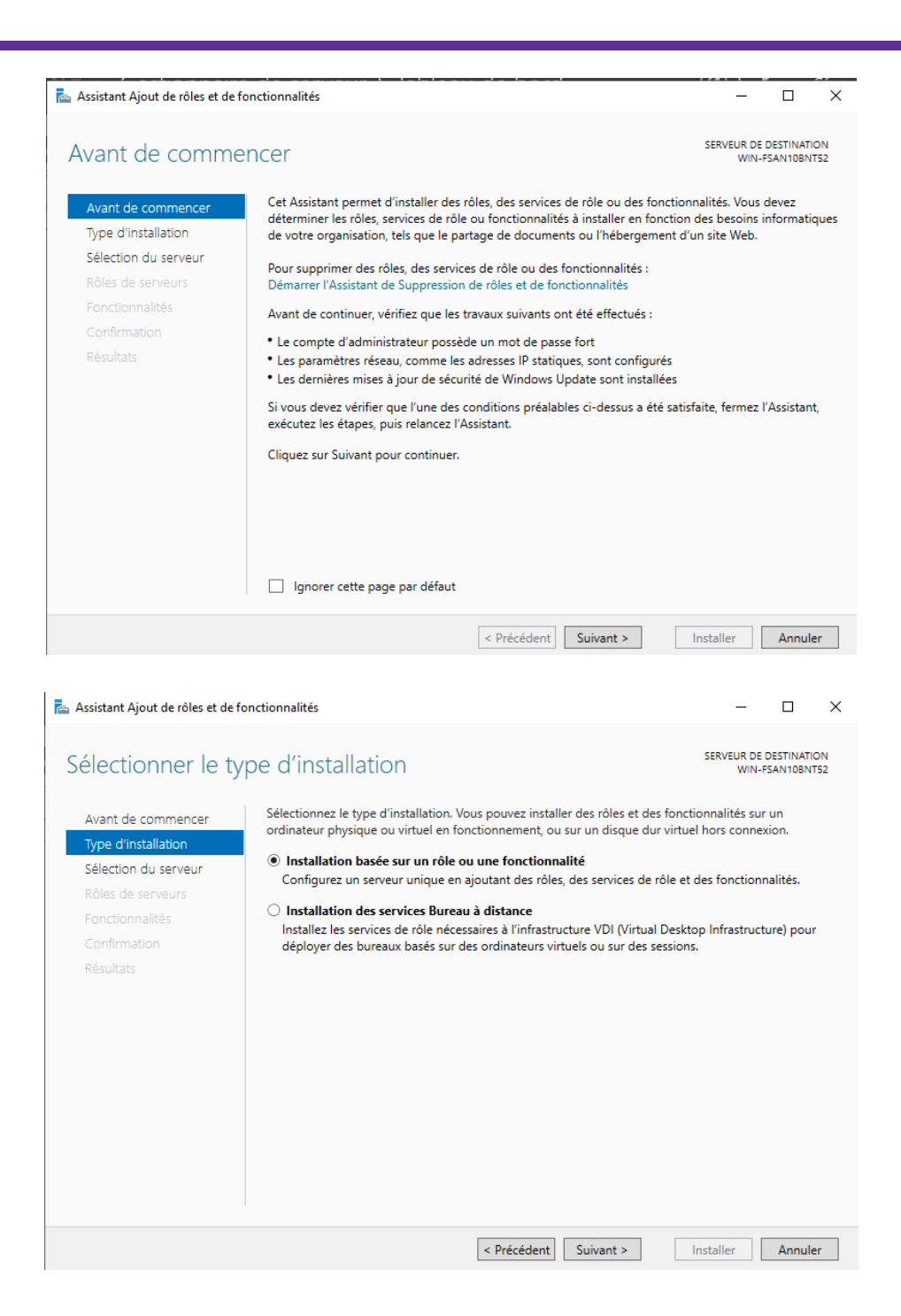

| 📥 Assistant Ajout de rôles et de fo                                                                                                    | nctionnalités                                                                                                    |                                                                                                    |                                                                                                 |                                                                              |                                                          | _                                                                                                    |                                                                                 | ×               |
|----------------------------------------------------------------------------------------------------|----------------------------------------------------------------------------------------------------|----------------------------------------------------------------------------------------------------|-------------------------------------------------------------------------------------------------|------------------------------------------------------------------------------|----------------------------------------------------------|----------------------------------------------------------------------------------------------------|---------------------------------------------------------------------------------|-----------------|
| Sélectionner le se                                                                                                    | rveur de de                                                                                                    | estination                                                                                                    |                                                                                                 |                                                                              |                                                          | SERVEUR DE<br>WIN-                                                                                                    | DESTINATIO<br>FSAN10BNT                                                         | DN<br>52        |
| Avant de commencer<br>Type d'Installation<br><u>Sélection du serveur</u><br>Rôles de serveurs<br>Fonctionnalités<br>Confirmation<br>Résultats | Sélectionnez le se<br>Sélectionner u<br>Sélectionner u<br>Pool de serveur<br>Filtre :<br>Nom<br>WIN-FSAN 10BN<br>1 ordinateur(s) tro<br>Cette page préser<br>ont été ajoutés à l                                                                                                    | rveur ou le disque dur virt<br>n serveur du pool de serve<br>n disque dur virtuel<br>s<br>Adresse IP<br>10.200.200.150<br>uvé(s)<br>te les serveurs qui exécut<br>'aide de la commande Ajc                                                                                                    | uel sur leq<br>eurs<br>Systèr<br>Micro<br>Micro<br>ent Windo<br>uter des s                      | uel installer<br>me d'exploit<br>soft Window<br>ws Server 2(<br>erveurs dans | des rôle<br>ation<br>vs Server                           | s et des fonction                                                                                                    | Evaluation                                                                      |                 |
|                                                                                                    | incomplète ne sor                                                                                                    | at pas répertoriés.                                                                                                    | écédent                                                                                         | Suivant >                                                                    |                                                          | Installer                                                                                                    | Annule                                                                          | r               |
| assistant Ajout de rôles et de fo                                                                                                    | nctionnalités                                                                                                    |                                                                                                    |                                                                                                 |                                                                              |                                                          | _                                                                                                    |                                                                                 | ×               |
| Sélectionner des r                                                                                                    | rôles de ser                                                                                                    | veurs                                                                                                    |                                                                                                 |                                                                              |                                                          | SERVEUR D<br>WIN                                                                                                    | E DESTINAT<br>I-FSAN10BN                                                        | ION<br>IT52     |
| Avant de commencer                                                                                                    | Sélectionnez un o                                                                                                    | u plusieurs rôles à installe                                                                                                    | r sur le sei                                                                                    | rveur sélecti                                                                | onné.                                                    |                                                                                                    |                                                                                 |                 |
| Type d'installation                                                                                                    | Rôles                                                                                                    |                                                                                                    |                                                                                                 |                                                                              | Descrip                                                  | otion                                                                                                    |                                                                                 |                 |
| Sélection du serveur<br>Rôles de serveurs<br>Fonctionnalités<br>Confirmation<br>Résultats                                                     | Accès à d     Attestatio     Hyper-V     Serveur d     Serveur D     Serveur D     Serveur W     Service G     Services A     Services A     Services A     Services d     Services d | istance<br>n d'intégrité de l'appareil<br>e télécopie<br>HCP<br>NS<br>Veb (IIS)<br>Jardian hôte<br>D DS<br>UD LDS (Active Directory L<br>D RMS (Active Directory L<br>D RMS (Active Directory L<br>D RMS (Active Directory L<br>D RMS (Active Directory L<br>iureau à distance<br>l'activation en volume<br>l'impression et de numérit<br>le écrificats Active Direct<br>le fichiers et de stockage (<br>le stratégie et d'accès rés<br>VSUS (Windows Server Up | ightweight<br>Rights Mar<br>ation de c<br>ory<br>ory (AD FS<br>1 sur 12 ir<br>au<br>idate Servi | t Dire<br>nagei<br>docur<br>s)<br>sstalli<br>cces) v                         | Le serv<br>Config<br>de con<br>manièr<br>tempo<br>connex | eur DHCP (Dyna<br>uration Protocol<br>figurer, gérer et<br>e centralisée de:<br>raires et des info<br>raires et des info<br>raires et des info<br>raires et des info | imic Host<br>) vous per<br>fournir de<br>s adresses<br>ormations<br>urs clients | met<br>;<br>;IP |
|                                                                                                    |                                                                                                    | < Pr                                                                                                    | écédent                                                                                         | Suivant                                                                      | ×                                                        | Installer                                                                                                    | Annu                                                                            | ler             |

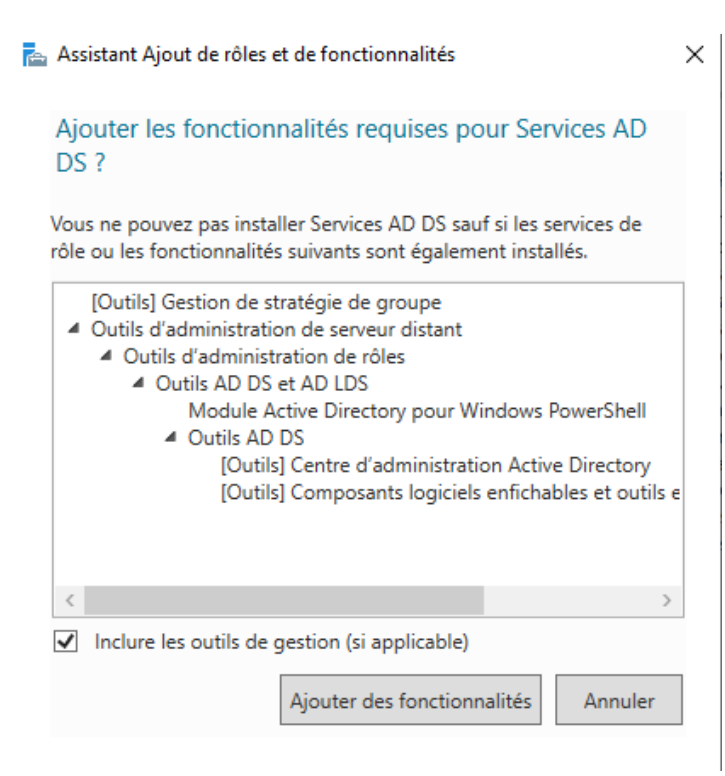

Il reste à cocher les rôles DNS et DHCP

| a Assistant Ajout de rôles et de fonctionnalités                                                                                                    |
|----------------------------------------------------------------------------------------------------|
| Ajouter les fonctionnalités requises pour Serveur<br>DHCP ?                                                                                                |
| Les outils suivants sont requis pour la gestion de cette<br>fonctionnalité, mais ils ne doivent pas obligatoirement être installés<br>sur le même serveur. |
| <ul> <li>Outils d'administration de serveur distant</li> <li>Outils d'administration de rôles         [Outils] Outils du serveur DHCP</li> </ul>           |
| ✓ Inclure les outils de gestion (si applicable)                                                                                                    |
| Ajouter des fonctionnalités Annuler                                                                                                    |

#### et le role DNS

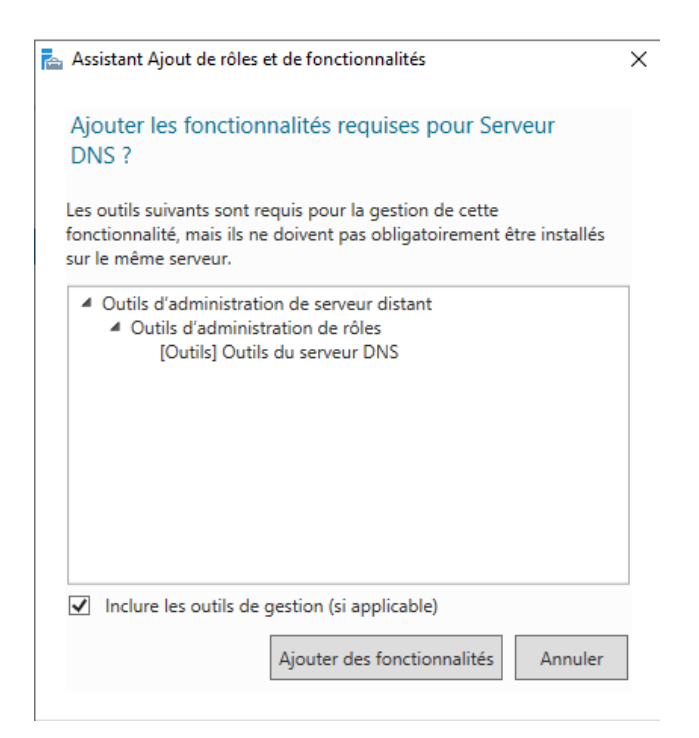

Une fois que vous avez ajouté les rôles ça devrez rassembler à ça

| 📥 Assistant Ajout de rôles et de for                                                                                                    | nctionnalités                                                                                                    | - 🗆 X                                                                                                    |  |  |  |
|----------------------------------------------------------------------------------------------------|----------------------------------------------------------------------------------------------------|----------------------------------------------------------------------------------------------------|--|--|--|
| <ul> <li>Assistant Ajout de rôles et de for</li> <li>Sélectionner des r</li> <li>Avant de commencer</li> <li>Type d'installation</li> <li>sélection du serveur</li> <li>Rôles de serveurs</li> <li>Fonctionnalités</li> <li>Serveur DHCP</li> <li>Serveur DNS</li> <li>AD DS</li> <li>Confirmation</li> <li>Résultats</li> </ul> | Accès à distance         Accès à distance         Atcès à distance         Hyper-V         Serveur DHCP         Serveur DHCP         Serveur UHCP         Serveur DHCP         Serveur DHCP         Serveur DHCP         Services DDLOS         Services AD DMS         Services AD DMS         Services AD DMS         Services AD MS (Active Directory Lightweight Dire         Services d'activation en volume         Services d'impression et de numérisation de docur         Services de certificats Active Directory (AD FS) | Les services de domaine Active<br>Directory (AD DS) stockent des<br>informations à propos des objets sur<br>le réseau et rendent ces<br>informations disponibles pour les<br>utilisateurs et les administrateurs du<br>réseau et services AD DS utilisent<br>les contrôleurs de domaine pour<br>donner aux utilisateurs du réseau un<br>accès aux ressources autorisées<br>n'importe où sur le réseau via un<br>processus d'ouverture de session<br>unique. |  |  |  |
|                                                                                                    | Services de fichiers et de stockage (1 sur 12 install     Services de stratégie et d'accès réseau     Services WSUS (Windows Server Update Services)                                                                                                    |                                                                                                    |  |  |  |
| < >> < Précédent Suivant > Installer Annuler                                                                                                    |                                                                                                    |                                                                                                    |  |  |  |

Maintenant, vous faites suivant jusqu'à la confirmation puis cliquer sur installer

| Confirmer les sél                                                                                                    | lections d'installation SERVEUR DE DESTINATION WIN-FSAN108NT52                                                                                                    |
|----------------------------------------------------------------------------------------------------|----------------------------------------------------------------------------------------------------|
| Avant de commencer                                                                                                    | Pour installer les rôles, services de rôle ou fonctionnalités suivants sur le serveur sélectionné, cliquez sur<br>Installer.                                                                                                    |
| Type d'Installation                                                                                                    | Redémarrer automatiquement le serveur de destination, si nécessaire                                                                                                    |
| Selection du serveur<br>Rôles de serveurs<br>Fonctionnalités                                                                                                    | Il se peut que des fonctionnalités facultatives (comme des outils d'administration) soient affichées sur<br>cette page, car elles ont été sélectionnées automatiquement. Si vous ne voulez pas installer ces<br>fonctionnalités facultatives, cliquez sur Précédent pour désactiver leurs cases à cocher. |
| Serveur DHCP                                                                                                    | Gestion de stratégie de groupe                                                                                                    |
| Serveur DNS                                                                                                    | Outils d'administration de serveur distant                                                                                                    |
| AD DS                                                                                                    | Outils d'administration de scheck distant                                                                                                    |
| Confirmation                                                                                                    | Outils AD DS et AD LDS                                                                                                    |
| Résultats                                                                                                    | Module Active Directory pour Windows PowerShell                                                                                                    |
|                                                                                                    | Outils AD DS                                                                                                    |
|                                                                                                    | Centre d'administration Active Directory                                                                                                    |
|                                                                                                    | Composants logiciels enfichables et outils en ligne de commande AD DS                                                                                                    |
|                                                                                                    | Outils du serveur DHCP                                                                                                    |
|                                                                                                    | Outile du serveur DNS V                                                                                                    |
|                                                                                                    | Exporter les paramètres de configuration<br>Snécifier un autre chemin d'accès source                                                                                                    |
|                                                                                                    |                                                                                                    |
|                                                                                                    | < Précédent Suivant > Installer Annuler                                                                                                    |
|                                                                                                    |                                                                                                    |
| roaression de l'iu                                                                                                    | nstallation Serveur De Destination                                                                                                    |
| egression de m                                                                                                    | WIN-FSANTUBINE                                                                                                    |
| Avant de commencer                                                                                                    | Afficher la progression de l'installation                                                                                                    |
| Avant de commencer                                                                                                    | Afficher la progression de l'installation                                                                                                    |
| Avant de commencer<br>Type d'installation<br>Sélection du serveur                                                                                                    | Afficher la progression de l'installation                                                                                                    |
| Avant de commencer<br>Type d'installation<br>Sélection du serveur                                                                                                    | Afficher la progression de l'installation                                                                                                    |
| Avant de commencer<br>Type d'installation<br>Sélection du serveur<br>Rôles de serveurs                                                                                         | Afficher la progression de l'installation                                                                                                    |
| Avant de commencer<br>Type d'installation<br>Sélection du serveur<br>Rôles de serveurs<br>Fonctionnalités                                                                      | Afficher la progression de l'installation                                                                                                    |
| Avant de commencer<br>Type d'installation<br>Sélection du serveur<br>Rôles de serveurs<br>Fonctionnalités<br>Serveur DHCP                                                      | Afficher la progression de l'installation                                                                                                    |
| Avant de commencer<br>Type d'installation<br>Sélection du serveur<br>Rôles de serveurs<br>Fonctionnalités<br>Serveur DHCP<br>Serveur DNS                                       | Afficher la progression de l'installation                                                                                                    |
| Avant de commencer<br>Type d'installation<br>Sélection du serveur<br>Rôles de serveurs<br>Fonctionnalités<br>Serveur DHCP<br>Serveur DNS<br>AD DS                              | Afficher la progression de l'installation                                                                                                    |
| Avant de commencer<br>Type d'installation<br>Sélection du serveur<br>Rôles de serveurs<br>Fonctionnalités<br>Serveur DHCP<br>Serveur DNS<br>AD DS<br>Confirmation              | Afficher la progression de l'installation                                                                                                    |
| Avant de commencer<br>Type d'installation<br>Sélection du serveur<br>Rôles de serveurs<br>Fonctionnalités<br>Serveur DHCP<br>Serveur DNS<br>AD DS<br>Confirmation<br>Résultats | Afficher la progression de l'installation                                                                                                    |
| Avant de commencer<br>Type d'installation<br>Sélection du serveur<br>Rôles de serveurs<br>Fonctionnalités<br>Serveur DHCP<br>Serveur DNS<br>AD DS<br>Confirmation<br>Résultats | Afficher la progression de l'installation                                                                                                    |
| Avant de commencer<br>Type d'installation<br>Sélection du serveur<br>Rôles de serveurs<br>Fonctionnalités<br>Serveur DHCP<br>Serveur DNS<br>AD DS<br>Confirmation<br>Résultats | Afficher la progression de l'installation                                                                                                    |
| Avant de commencer<br>Type d'installation<br>Sélection du serveur<br>Rôles de serveurs<br>Fonctionnalités<br>Serveur DHCP<br>Serveur DNS<br>AD DS<br>Confirmation<br>Résultats | Afficher la progression de l'installation                                                                                                    |
| Avant de commencer<br>Type d'installation<br>Sélection du serveur<br>Rôles de serveurs<br>Fonctionnalités<br>Serveur DHCP<br>Serveur DNS<br>AD DS<br>Confirmation<br>Résultats | Afficher la progression de l'installation                                                                                                    |
| Avant de commencer<br>Type d'installation<br>Sélection du serveur<br>Rôles de serveurs<br>Fonctionnalités<br>Serveur DHCP<br>Serveur DNS<br>AD DS<br>Confirmation<br>Résultats | Afficher la progression de l'installation                                                                                                    |

#### 2. Configuration:

• Promouvez le serveur en **Contrôleur de Domaine**.

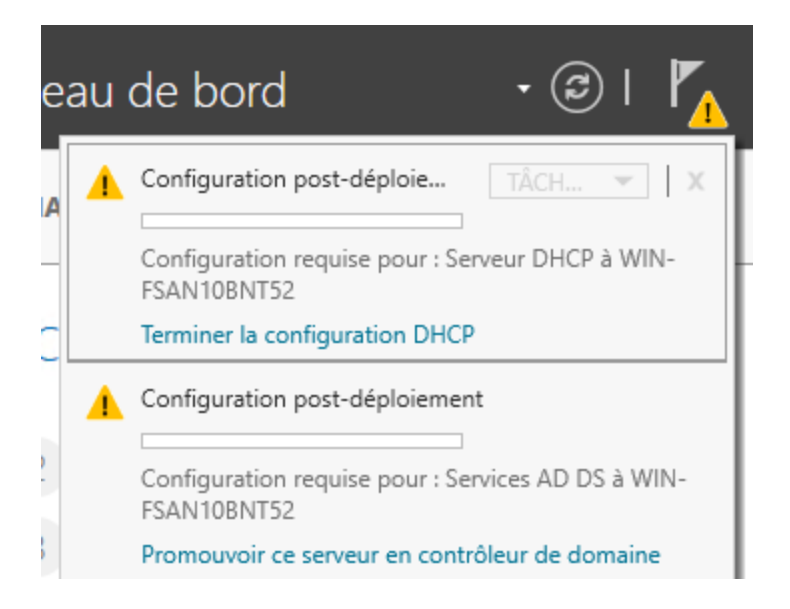

• Créez une nouvelle forêt et configurez le nom du domaine.

| 峇 Assistant Configuration des sen                                                                                                    | - 🗆 ×                                                                                                    |                                                                                                    |                                  |
|----------------------------------------------------------------------------------------------------|----------------------------------------------------------------------------------------------------|----------------------------------------------------------------------------------------------------|----------------------------------|
| Assistant configuration des serv<br>Configuration de déploie<br>Options du contrôleur de<br>Options supplémentaires<br>Chemins d'accès<br>Examiner les options<br>Vérification de la configur<br>Installation<br>Résultats | déploiement<br>Sélectionner l'opération de dépl<br>Ajouter un contrôleur de do<br>Ajouter un nouveau domain<br>Ajouter une nouvelle forêt<br>Spécifiez les informations de do<br>Nom de domaine racine : | loiement<br>maine à un domaine existant<br>e à une forêt existante<br>maine pour cette opération<br>TEAM21.local | SERVEUR CIBLE<br>WIN-FSANIOBNT52 |
|                                                                                                    | En savoir plus sur les configurati                                                                                                    | ions de deploiement                                                                                              |                                  |
|                                                                                                    |                                                                                                    | < Précédent Suivant >                                                                                            | Installer Annuler                |

• Saisissez un mot de passe pour le mode de restauration des services d'annuaire.

| Assistant Configuration des serv                                                                                                    | vices de domaine Active Directory                                                                                                    |                                                                                                    | -           |          | ×            |
|----------------------------------------------------------------------------------------------------|----------------------------------------------------------------------------------------------------|----------------------------------------------------------------------------------------------------|-------------|----------|--------------|
| Options du contro                                                                                                    | ôleur de domaine                                                                                                    |                                                                                                    | SI<br>WIN-F | ERVEUR C | IBLE<br>1T52 |
| Options du contrôleur de<br>Options DNS<br>Options supplémentaires<br>Chemins d'accès<br>Examiner les options<br>Vérification de la configur<br>Installation | Sélectionner le niveau fonctionnel de<br>Niveau fonctionnel du la forêt :<br>Niveau fonctionnel du domaine :<br>Spécifier les fonctionnalités de contré<br>Serveur DNS (Domain Name Syst<br>Catalogue global (GC)<br>Contrôleur de domaine en lecture | la nouvelle forêt et du domaine racine<br>Windows Server 2016<br>Windows Server 2016<br>Oleur de domaine<br>em)<br>e seule (RODC) | 2           |          |              |
|                                                                                                    | Taper le mot de passe du mode de re<br>Mot de passe :<br>Confirmer le mot de passe :                                                                                                    | stauration des services d'annuaire (DSf                                                                                           | RM)         |          |              |
|                                                                                                    | En savoir plus sur les options pour le                                                                                                    | contrôleur de domaine                                                                                                    |             |          |              |
|                                                                                                    | <                                                                                                    | Précédent Suivant > Ins                                                                                                    | taller      | Annule   | er           |

Nous ne toucherons pas au DNS

| Assistant Configuration des sen                                                                                                    | ices de domaine Active Directory                                                                                     |                            | _                    |                  | ×            |
|----------------------------------------------------------------------------------------------------|----------------------------------------------------------------------------------------------------|----------------------------|----------------------|------------------|--------------|
| Options DNS                                                                                                    |                                                                                                    |                            | SER<br>WIN-FS        | VEUR C<br>AN10BN | IBLE<br>IT52 |
| Il est impossible de créer u Configuration de déploie Options du contrôleur de Options Supplémentaires Chemins d'accès Examiner les options Vérification de la configur Installation Résultats | ne délégation pour ce serveur DNS car la zone<br>Spécifier les options de délégation DNS<br>Créer une délégation DNS | : parente faisant autorité | est intro Afficher j | olus             | ×            |
|                                                                                                    | < Précé                                                                                                    | dent Suivant >             | Installer            | Annule           | er           |

| Assistant Configuration des serv                                                                                                    | ices de domaine Active Directory                                                                                             |                                                                                               | -              |                     | ×          |
|----------------------------------------------------------------------------------------------------|----------------------------------------------------------------------------------------------------|-----------------------------------------------------------------------------------------------|----------------|---------------------|------------|
| Options suppléme                                                                                                    | entaires                                                                                                    |                                                                                               | SE<br>WIN-F    | RVEUR CI            | BLE<br>T52 |
| Configuration de déploie<br>Options du contrôleur de<br>Options DNS<br>Options supplémentaires<br>Chemins d'accès<br>Examiner les options<br>Vérification de la configur<br>Installation<br>Résultats | Vérifiez le nom NetBIOS attribué au<br>Le nom de domaine NetBIOS :                                                           | domaine et modifiez-le si nécessaire                                                          | 2.             |                     |            |
|                                                                                                    | En savoir plus sur d'autres options                                                                                          | Précédent Suivant >                                                                           | Installer      | Annuler             | ,          |
| Assistant Configuration des servi                                                                                                    | ces de domaine Active Directory                                                                                              |                                                                                               | _              |                     |            |
| Choming d'accès                                                                                                    |                                                                                                    |                                                                                               | WIN            | SERVEUR<br>I-FSAN10 | CIE<br>BNT |
| Configuration de déploie                                                                                                    | Spécifier l'emplacement de la base                                                                                           | de données AD DS, des fichiers jou                                                            | urnaux et de S | YSVOL               | _          |
| Configuration de déploie<br>Options du contrôleur de<br>Options DNS                                                                                                    | Spécifier l'emplacement de la base<br>Dossier de la base de données :                                                        | de données AD DS, des fichiers jou<br>C:\Windows\NTDS                                         | urnaux et de S | YSVOL               |            |
| Configuration de déploie<br>Options du contrôleur de<br>Options DNS<br>Options supplémentaires                                                                                                    | Spécifier l'emplacement de la base<br>Dossier de la base de données :<br>Dossier des fichiers journaux :<br>Dossier SYSVOL : | de données AD DS, des fichiers jou<br>C:\Windows\NTDS<br>C:\Windows\NTDS<br>C:\Windows\SYSVOI | urnaux et de S | YSVOL               |            |

© Paul Jacquemart 2024 CC BY-NC-ND 4.0 – Version du 2024-05-06 – 19/52

< Précédent Suivant >

Installer

Annuler

En savoir plus sur les chemins d'accès Active Directory

📥 Assistant Configuration des services de domaine Active Directory X SERVEUR CIBLE Examiner les options WIN-FSAN10BNT52 Vérifiez vos sélections : Configuration de déploie... Configurez ce serveur en tant que premier contrôleur de domaine Active Directory d'une Options du contrôleur de.. nouvelle forêt. Options DNS Le nouveau nom de domaine est « TEAM21.local ». C'est aussi le nom de la nouvelle forêt. Options supplémentaires Chemins d'accès Nom NetBIOS du domaine : TEAM211 Examiner les options Niveau fonctionnel de la forêt : Windows Server 2016 Vérification de la configur.. Niveau fonctionnel du domaine : Windows Server 2016 Options supplémentaires : Catalogue global : Oui Serveur DNS : Oui Ces paramètres peuvent être exportés vers un script Windows PowerShell pour automatiser des installations supplémentaires Afficher le script En savoir plus sur les options d'installation < Précédent Suivant > Installer Annuler 📥 Assistant Configuration des services de domaine Active Directory × SERVEUR CIBLE Vérification de la configuration requise WIN-FSAN10BNT52 🔗 Toutes les vérifications de la configuration requise ont donné satisfaction. Cliquez sur Installer pour comme... Afficher plus × Configuration de déploie... La configuration requise doit être validée avant que les services de domaine Active Directory soient Options du contrôleur de... installés sur cet ordinateur Options DNS Réexécuter la vérification de la configuration requise Options supplémentaires Noir les résultats Chemins d'accès Les contrôleurs de domaine Windows Server 2022 offrent un paramètre de sécurité par Examiner les options défaut nommé « Autoriser les algorithmes de chiffrement compatibles avec Windows Vérification de la configur. NT 4.0 ». Ce paramètre empêche l'utilisation d'algorithmes de chiffrement faibles lors de l'établissement de sessions sur canal sécurisé. Pour plus d'informations sur ce paramètre, voir l'article 942564 de la Base de connaissances (http://go.microsoft.com/fwlink/?LinkId=104751). 🦺 Il est impossible de créer une délégation pour ce serveur DNS car la zone parente faisant autorité est introuvable ou elle n'exécute pas le serveur DNS Windows. Si vous procédez à l'intégration avec une infrastructure DNS existante, vous devez 🔥 Si vous cliquez sur Installer, le serveur redémarre automatiquement à l'issue de l'opération de promotion. En savoir plus sur les conditions préalables < Précédent Suivant > Installer Annuler

Maintenant, lancez l'installation

#### 3. Redémarrage:

• Une fois configuré, redémarrez le serveur.

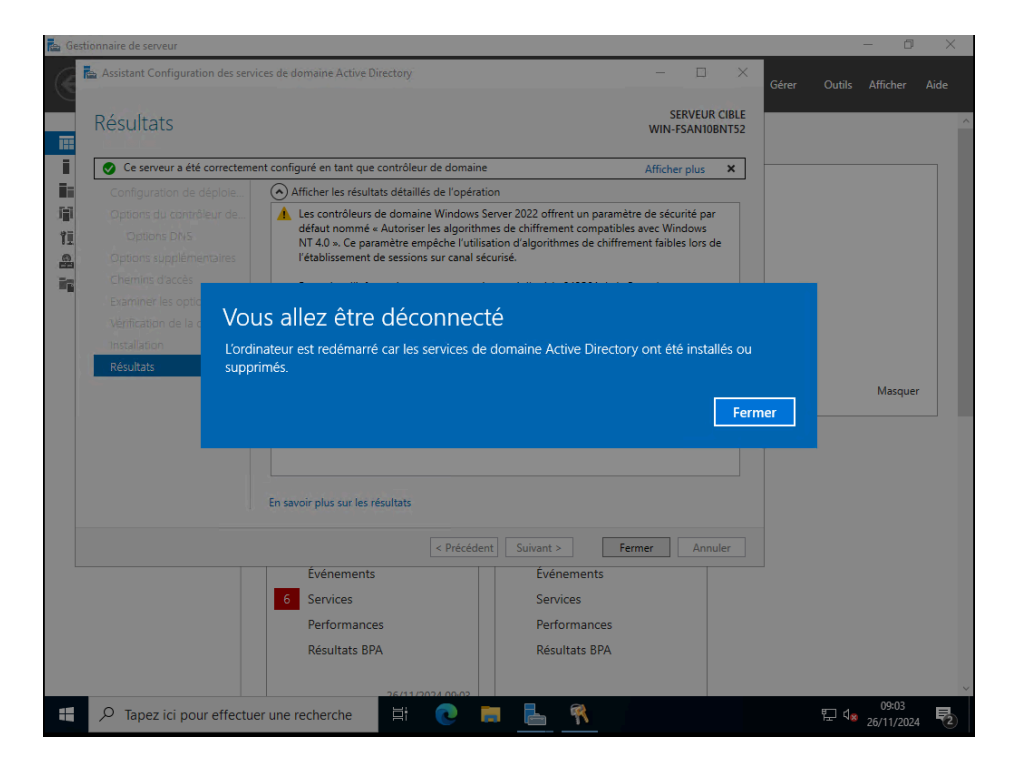

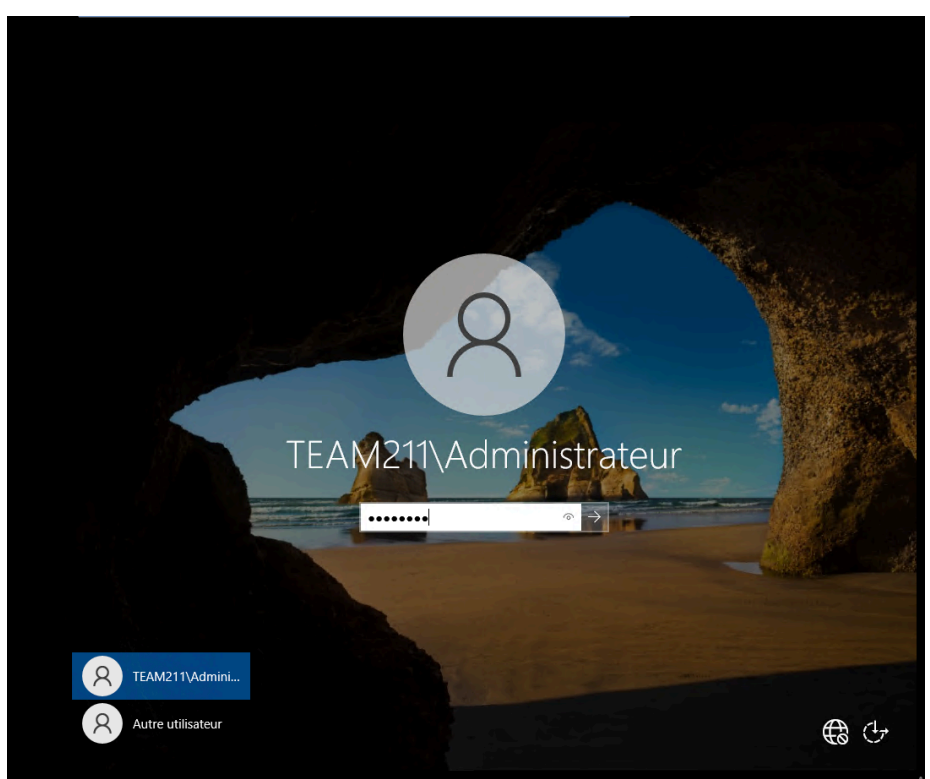

## 9. Gestion des Utilisateurs et Groupes

#### 1. Unités d'Organisation (UO):

• Créez des UO pour structurer vos utilisateurs et ordinateurs.

#### 2. Utilisateurs:

- Ajoutez des utilisateurs avec des noms et des mots de passe uniques pour connecter avec GLPI.
- Configurez les droits et restrictions.

#### 🏪 🛛 🛃 📮 🖓 Disque local (C:) Fichier Accueil Partage Affichage 4 ¥ $\mathbf{T}$ Let → Ce PC → Disque local (C:) 5 V Recher Nom Modifié le Taille Туре 📌 Accès rapide GLPI deploiement 21/11/2024 17:16 Dossier de fichiers 📃 Bureau \* PerfLogs 08/05/2021 10:20 Dossier de fichiers 🕂 Téléchargements 🖈 Program Files (x86) 08/05/2021 17:53 Dossier de fichiers Documents \* Programmes 25/11/2024 16:46 Dossier de fichiers 📰 Images Utilisateurs 21/11/2024 09:22 \* Dossier de fichiers Windows 21/11/2024 11:26 Dossier de fichiers 💻 Ce PC 🖆 Lecteur de DVD (D:) S 💣 Réseau 📙 | 🛃 📙 🖛 | GLPI deploiement Fichier Accueil Partage Affichage ~ Ō ← → · · ↑ → Ce PC → Disque local (C:) → GLPI deploiement $\sim$ Nom Modifié le Туре Taille 📌 Accès rapide 🛃 GLPI-Agent-1.11-x64 19/11/2024 08:42 Package Windows... 21 395 Ko 📃 Bureau 🖶 Téléchargements 🖈 Documents \* 📰 Images \* 💻 Ce PC 🖆 Lecteur de DVD (D:) S 💣 Réseau

## dossier de partage

Configuration du partage de dossier

🔶 🙍 Accès réseau

#### Choisir les utilisateurs pouvant accéder à votre dossier partagé

Tapez un nom et cliquez sur Ajouter, ou cliquez sur la flèche pour rechercher un utilisateur.

|                          | ✓ Ajouter             |
|--------------------------|-----------------------|
| Nom                      | Niveau d'autorisation |
| 🙎 Administrateur         | Lecture/écriture 🔻    |
| Administrateurs          | Propriétaire          |
| 🙈 Ordinateurs du domaine | Lecture 🔻             |
| 🏖 Tout le monde          | Lecture 🔻             |
|                          |                       |
|                          |                       |
|                          |                       |

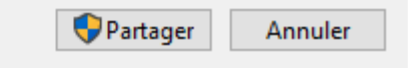

Х

| Propriétés de : GLPI deploiement                                                           |                                                                                                    |                                                                            |                                                         |             | ×             |           |                  |          |
|--------------------------------------------------------------------------------------------|----------------------------------------------------------------------------------------------------|----------------------------------------------------------------------------|---------------------------------------------------------|-------------|---------------|-----------|------------------|----------|
| Général                                                                                    | Partage                                                                                                 | Sécurité                                                                   | Versions préc                                           | édentes     | Personnali    | ser       |                  |          |
| Nom de                                                                                     | l'objet :                                                                                               | C:\GLPI de                                                                 | ploiement                                               |             |               |           |                  |          |
| Noms de                                                                                    | e groupes o                                                                                             | ou d'utilisate                                                             | eurs :                                                  |             |               |           |                  |          |
| S& Tou                                                                                     | ut le monde                                                                                             | e                                                                          |                                                         |             |               |           |                  | ^        |
| Sys 2                                                                                      | tème                                                                                                    | _                                                                          |                                                         |             |               |           |                  |          |
| Adr                                                                                        | ninistrateur<br>linateurs di                                                                            | r<br>u domaine (                                                           | TFAM210\Ord                                             | linateurs d | łu domaine)   |           |                  |          |
| St. Adr                                                                                    | ninistrateur                                                                                            | rs (TEAM21                                                                 | 0\Administrate                                          | urs)        |               |           |                  | ~        |
| Pour mo                                                                                    | difier les au                                                                                           | utorisations,                                                              | cliquez sur Mo                                          | difier.     |               | [         | Modifier.        |          |
|                                                                                            |                                                                                                    |                                                                            |                                                         |             |               |           |                  |          |
| Autorisat                                                                                  | tions pour                                                                                              | Tout le mon                                                                | de                                                      |             |               | Autoriser | r Refuse         | r        |
| Autorisat                                                                                  | tions pour                                                                                              | Tout le mon                                                                | de                                                      |             |               | Autoriser | r Refuse         | ^        |
| Autorisat<br>Contro<br>Modifi                                                              | tions pour<br>òle total<br>cation                                                                       | Tout le mon                                                                | de                                                      |             |               | Autoriser | r Refuse         | ^        |
| Autorisat<br>Contro<br>Modifi<br>Lectu                                                     | tions pour<br>òle total<br>cation<br>re et exécu                                                        | Tout le mon<br>ution                                                       | de                                                      |             |               | Autoriser | r Refuse         | ^        |
| Autorisat<br>Contro<br>Modifi<br>Lectu<br>Affich                                           | tions pour<br>ôle total<br>cation<br>re et exécu<br>age du cor                                          | Tout le mon<br>ution<br>ntenu du do                                        | de                                                      |             |               | Autoriser | r Refuse         | ^        |
| Autorisat<br>Contro<br>Modifi<br>Lectu<br>Affich<br>Lectu                                  | tions pour<br>ble total<br>cation<br>re et exécu<br>age du con<br>re                                    | Tout le mon<br>ution<br>ntenu du do                                        | de<br>ssier                                             |             |               | Autoriser | r Refuse         | ^        |
| Autorisat<br>Contré<br>Modifi<br>Lectu<br>Affich<br>Lectu<br>Écritu                        | tions pour<br>ble total<br>cation<br>re et exécu<br>age du con<br>re<br>re                              | Tout le mon<br>ution<br>ntenu du do                                        | de<br>ssier                                             |             |               | Autoriser | r Refuse         | ^<br>~   |
| Autorisat<br>Contro<br>Modifi<br>Lectu<br>Affich<br>Lectu<br>Écritu<br>Pour les<br>Avancé  | tions pour<br>ôle total<br>cation<br>re et exécu<br>age du con<br>re<br>re<br>autorisatio               | Tout le mon<br>ution<br>ntenu du do<br>ns spéciale:                        | de<br>ssier<br>s et les paramé                          | tres avar   | ncés, cliquez | Autoriser | Refuse<br>Avancé | <b>^</b> |
| Autorisat<br>Contro<br>Modifi<br>Lectu<br>Affich<br>Lectu<br>Écritu<br>Pour les<br>Avancé. | tions pour<br>ble total<br>cation<br>re et exécu<br>age du con<br>re<br>re<br>autorisatio<br>ons sur le | Tout le mon<br>ution<br>ntenu du do<br>ns spéciale:<br><u>contrôle d'a</u> | de<br>ssier<br>s et les paramé<br><u>ccès et les au</u> | torisations | ncés, cliquez | Autoriser | r Refuser        | ×        |

Images:

| ● ▼ Gestionna      | aire de serveur  | <ul> <li>Services de fichiers</li> </ul>                                                                                                    | s et de   | estockage • Partages  |     |
|--------------------|------------------|----------------------------------------------------------------------------------------------------|-----------|-----------------------|-----|
| Serveurs           | Tous les partage | s   4 au total                                                                                                    |           |                       | TÂC |
| Volumes            | Filtrer          | <ul> <li>■</li> <li>■</li></ul> | •         |                       |     |
| Pools de stocka    | Partager         | Chemin d'accès local                                                                                                    | Protocole | Type de disponibilité |     |
| Partages           | ▲ WIN-B24OMA     | MLD0A (4)                                                                                                    |           |                       |     |
| iSCSI              | GLPI deploiement | C:\GLPI deploiement                                                                                                    | SMB       | Non-cluster           |     |
| Dossier de travail | NETLOGON         | C:\Windows\SYSVOL\sysvol\TEAM                                                                                                    | SMB       | Non-cluster           |     |
|                    | PARTAGE          | E:\Shares\PARTAGE                                                                                                    | SMB       | Non-cluster           |     |
|                    | SYSVOL           | C:\Windows\SYSVOL\sysvol                                                                                                    | SMB       | Non-cluster           |     |
|                    |                  | Nouveau partage<br>Actualiser                                                                                                    |           |                       |     |

#### 📥 Assistant Nouveau partage

\_

## Sélectionner le serveur et le chemin d'accès au partage

| Sélectionner un profil | Serveur :                                   |                            |             |         |                |              |
|------------------------|---------------------------------------------|----------------------------|-------------|---------|----------------|--------------|
| mplacement du partage  | Nom du serveur                              | Statut                     | Rôle du c   | luster  | Nœud prop      | riétaire     |
| om de partage          | WIN-B24OMAMLD0A                             | En ligne                   | Non-clust   | ter     |                |              |
| utres paramètres       |                                             |                            |             |         |                |              |
| utorisations           |                                             |                            |             |         |                |              |
| onfirmation            |                                             |                            |             |         |                |              |
| ésultats               |                                             |                            |             |         |                |              |
|                        | Emplacement du partage                      | :                          |             |         |                |              |
|                        | <ul> <li>Sélectionner par volum</li> </ul>  | ne:                        |             |         |                |              |
|                        | Volume                                      | Espace libre               | Capacité    | Systèm  | e de fichiers  |              |
|                        | C:                                          | 108 Go                     | 126 Go      | NTFS    |                |              |
|                        | E:                                          | 127 Go                     | 127 Go      | NTFS    |                |              |
|                        | L'emplacement du par<br>volume sélectionné. | tage de fichiers sera un r | nouveau dos | sier du | répertoire \Sł | nares sur le |
|                        | <ul> <li>Tapez un chemin perso</li> </ul>   | onnalisé :                 |             |         |                |              |
|                        |                                             |                            |             |         |                | Parcou       |
|                        |                                             |                            |             |         |                |              |
|                        |                                             | < Précédent                | Suivant >   |         | Créer          | Δηριι        |
|                        |                                             |                            |             |         |                |              |

| 🚘 Assistant Nouveau partage |                           |                  |           | -     | - |        | $\times$ |
|-----------------------------|---------------------------|------------------|-----------|-------|---|--------|----------|
| Indiquer le nom d           | e partage                 |                  |           |       |   |        |          |
| Sélectionner un profil      | Nom du partage :          | Partage3         |           |       |   |        |          |
| Emplacement du partage      |                           |                  |           |       |   |        |          |
| Nom de partage              | Description du partage :  |                  |           |       |   |        |          |
| Autres paramètres           |                           |                  |           |       |   |        |          |
| Autorisations               |                           |                  |           |       |   |        |          |
| Confirmation                | Chemin d'accès local au p | artage :         |           |       |   |        |          |
| Résultats                   | C:\Shares\Partage3        |                  |           |       |   |        |          |
|                             | Si le dossier n'existe pa | as, il est créé. |           |       |   |        |          |
|                             | Chemin d'accès distant au | partage :        |           |       |   |        |          |
|                             | \\WIN-B24OMAMLD0A\P       | artage3          |           |       |   |        |          |
|                             |                           |                  |           |       |   |        |          |
|                             |                           |                  |           |       |   |        |          |
|                             |                           |                  |           |       |   |        |          |
|                             |                           |                  |           |       |   |        |          |
|                             |                           |                  |           |       |   |        |          |
|                             |                           |                  |           |       |   |        |          |
|                             |                           |                  |           |       |   |        |          |
|                             |                           | < Précédent      | Suivant > | Créer |   | Annule | er       |

📥 Assistant Nouveau partage

- 0

 $\times$ 

## Configurer les paramètres de partage

| Sélectionner un profil<br>Emplacement du partage<br>Nom de partage | Activer l'énumération basée sur l'accès<br>L'énumération basée sur l'accès n'affiche que les fichiers et les dossiers dont un utilisateur<br>possède les autorisations d'accès. S'il ne bénéficie pas d'autorisations en lecture (ou<br>équivalentes) sur un dossier, Windows cache alors ce dernier de l'utilisateur.                                                                                                    |
|--------------------------------------------------------------------|----------------------------------------------------------------------------------------------------|
| Autres paramètres                                                  | ✓ Autoriser la mise en cache du partage                                                                                                    |
| Autorisations<br>Confirmation                                      | La mise en cache met le contenu du partage à la disposition des utilisateurs hors connexion. Si<br>la fonctionnalité BranchCache du service de rôle Fichiers réseau est installée, vous pouvez<br>activer BranchCache sur le partage.                                                                                                    |
| Résultats                                                          | Activer le cache de filiale (BranchCache) sur le partage de fichiers                                                                                                    |
|                                                                    | <ul> <li>BranchCache permet aux ordinateurs d'une succursale de mettre en cache les fichiers téléchargés à partir de ce partage, puis de les rendre disponibles en toute sécurité pour les autres ordinateurs de la succursale.</li> <li>Chiffrer l'accès aux données</li> <li>Lorsqu'il est activé, l'accès distant aux fichiers de ce partage est chiffré. Cela a pour effet de sécuriser les données contre tout accès non autorisé lors de leur transfert vers ou depuis le partage. Si cette case à cocher est activée et grisée, cela signifie qu'un administrateur a activé le chiffrement pour l'ensemble du serveur.</li> </ul> |
|                                                                    | < Précédent Suivant > Créer Annuler                                                                                                    |

📥 Assistant Nouveau partage

### Spécifier les autorisations pour contrôler l'accès

Sélectionner un profil Les autorisations d'accès aux fichiers sur un partage sont définies par le biais d'une combinaison d'autorisations sur des dossiers, des partages et éventuellement une stratégie d'accès centrale. Emplacement du partage Nom de partage Autorisations du partage : Contrôle total pour Tout le monde Autres paramètres Autorisations sur le dossier : Autorisations Туре Principal Accès S'applique à Autoris... CREATEUR PROPRIETAI... Contrôle total Les sous-dossiers et les fichiers seul Confirmation Autoris... BUILTIN\Utilisateurs Spécial Ce dossier et les sous-dossiers Autoris... BUILTIN\Utilisateurs Lecture et exécution Ce dossier, les sous-dossiers et les f Autoris... BUILTIN\Administrateurs Contrôle total Ce dossier, les sous-dossiers et les f Autoris... AUTORITE NT\Système Ce dossier, les sous-dossiers et les f Contrôle total < > Personnaliser les autorisations... < Précédent Suivant > Créer Annuler

📥 Assistant Nouveau partage

## Confirmer les sélections

| Sélectionner un profil                                                         | Vérifiez que les paramètres su                                                                                                   | uivants sont corrects, puis cliquez sur Créer.                   |
|--------------------------------------------------------------------------------|----------------------------------------------------------------------------------------------------|------------------------------------------------------------------|
| Emplacement du partage<br>Nom de partage<br>Autres paramètres<br>Autorisations | EMPLACEMENT DU PARTAGE<br>Serveur :<br>Rôle du cluster :<br>Chemin d'accès local :                                               | WIN-B24OMAMLD0A<br>Non-cluster<br>C:\Shares\Partage3             |
| Confirmation                                                                   | PROPRIÉTÉS DU PARTAGE                                                                                                    |                                                                  |
| Résultats                                                                      | Nom du partage :<br>Protocole :<br>Énumération basée sur l'accès :<br>Mise en cache :<br>BranchCache :<br>Chiffrer les données : | Partage3<br>SMB<br>Désactivé<br>Activé<br>Désactivé<br>Désactivé |
|                                                                                | <                                                                                                    | Précédent Suivant > Créer Annuler                                |

| 📥 Assistant Nouveau partage         |                                                       |                       | -                  | - C | x נ    |
|-------------------------------------|-------------------------------------------------------|-----------------------|--------------------|-----|--------|
| Afficher les résulta                | ts                                                    |                       |                    |     |        |
| Sélectionner un profil              | Le partage a été correcte                             | ment créé.            |                    |     |        |
| Emplacement du partage              | Tâche                                                 | État d'avancement     | Statut             |     |        |
| Nom de partage<br>Autres paramètres | Créer le partage SMB<br>Définir les autorisations SMB |                       | Terminé<br>Terminé |     |        |
| Autorisations                       |                                                       |                       |                    |     |        |
| Confirmation                        |                                                       |                       |                    |     |        |
| Résultats                           |                                                       |                       |                    |     |        |
|                                     |                                                       |                       |                    |     |        |
|                                     |                                                       |                       |                    |     |        |
|                                     |                                                       |                       |                    |     |        |
|                                     |                                                       |                       |                    |     |        |
|                                     |                                                       |                       |                    |     |        |
|                                     |                                                       |                       |                    |     |        |
|                                     |                                                       |                       |                    |     |        |
|                                     |                                                       |                       |                    |     |        |
|                                     |                                                       |                       |                    |     |        |
|                                     |                                                       | < Précédent Suivant > | Fermer             | A   | nnuler |

## Partage de dossier

📕 Propriétés de : Partage

| Général                       | Partage                                                              | Sécurité                            | Versions précé          | dentes    | Personnalis | ser           |           |
|-------------------------------|----------------------------------------------------------------------|-------------------------------------|-------------------------|-----------|-------------|---------------|-----------|
| Partag<br>Chem<br>\\LEI<br>Pa | ge de fichie<br>Partag<br>Partag<br>in réseau :<br>NNYSERV<br>rtager | ers et de do<br>é<br>\Partage       | ssiers en réseau        |           |             |               |           |
| Partag<br>Défini<br>d'autr    | ge avancé<br>ir des autor<br>res options<br>Partage                  | isations pe<br>de partage<br>avancé | rsonnalisées, cré<br>e. | éer des n | essources p | artagées et d | éfinir    |
|                               |                                                                      |                                     |                         |           |             |               |           |
|                               |                                                                      |                                     |                         | Ferme     | er          | Annuler       | Appliquer |

Partage avancé

| Partager ce dossier                                    |
|--------------------------------------------------------|
| Paramètres                                             |
| Nom du partage :                                       |
| Partage $\checkmark$                                   |
| Ajouter Supprimer                                      |
| Limiter le nombre d'utilisateurs simultanés à : 16777. |
| Commentaires :                                         |
|                                                        |
| Autorisations Mise en cache                            |
| OK Annuler Appliquer                                   |

 $\times$ 

| 📕 Autorisations pour Partage                                                           |                     | ×           |
|----------------------------------------------------------------------------------------|---------------------|-------------|
| Autorisations du partage                                                               |                     |             |
| Noms de groupes ou d'utilisateurs :<br>Tout le monde<br>Cordinateurs du domaine (TEAM2 | ?4L\Ordinateurs d   | lu domaine) |
| Autorisations pour Ordinateurs du                                                      | Ajouter             | Supprimer   |
| domaine                                                                                | Autoriser           | Refuser     |
| Contrôle total<br>Modifier<br>Lecture                                                  |                     |             |
| Informations sur le contrôle d'accès e                                                 | t les autorisations |             |
| ОК                                                                                     | Annuler             | Appliquer   |

| Propriétés de : Partage                                                                                                    | ×        |
|----------------------------------------------------------------------------------------------------|----------|
| Général Partage Sécurité Versions précédentes Personnaliser                                                                                                    |          |
| Nom de l'objet : C:\Shares\Partage                                                                                                    |          |
| Noms de groupes ou d'utilisateurs :                                                                                                    |          |
| STATEUR PROPRIETAIRE                                                                                                    | ~        |
| Système                                                                                                    |          |
| Search and the search of the search of the s |          |
| Administrateurs (TEAM24L\Administrateurs)                                                                                                    |          |
| Utilisateurs (TEAM24L\Utilisateurs)                                                                                                    | <b>~</b> |
| Pour modifier les autorisations, cliquez sur Modifier. <u>M</u> odifier.                                                                                                    |          |
|                                                                                                    |          |
| Autorisations pour Ordinateurs du domaine Autonser Refuser                                                                                                    |          |
| A <u>u</u> torisations pour Ordinateurs du domaine Autoriser Refuser<br>Modification                                                                                                    | ^        |
| Autorisations pour Ordinateurs du domaine     Autoriser     Refuser       Modification         Lecture et exécution                                                                                                    | ^        |
| Autorisations pour Ordinateurs du domaine     Autoriser     Refuser       Modification                                                                                                    | ^        |
| Autorisations pour Ordinateurs du domaine     Autoriser     Refuser       Modification                                                                                                    | ^        |
| Autorisations pour Ordinateurs du domaine     Autoriser     Refuser       Modification        Lecture et exécution        Affichage du contenu du dossier        Lecture        Écriture                                                                                                    | ^        |
| Autorisations pour Ordinateurs du domaine     Autoriser     Refuser       Modification        Lecture et exécution        Affichage du contenu du dossier        Lecture        Écriture        Autorisations spéciales                                                                                                    | < >      |
| Autorisations pour Ordinateurs du domaine       Autonser       Refuser         Modification       ✓         Lecture et exécution       ✓         Affichage du contenu du dossier       ✓         Lecture       ✓         Écriture       ✓         Autorisations spéciales       ✓         Pour les autorisations spéciales et les paramètres avancés, cliquez sur Avancé.       A <u>w</u> ancé                                                                                                    | < >      |
| Autorisations pour Ordinateurs du domaine       Autoriser       Refuser         Modification                                                                                                    | < >      |

#### Autorisations pour Partage

| Sécurité                                                                                                    |                                          |                      |
|----------------------------------------------------------------------------------------------------|------------------------------------------|----------------------|
| Nom de l'objet : C:\Shares\Partage                                                                                                    | •                                        |                      |
| Noms de groupes ou d'utilisateurs :<br>CREATEUR PROPRIETAIRE<br>Système<br>Ordinateurs du domaine (TEAM2<br>Administrateurs (TEAM24L\Admin<br>Utilisateurs (TEAM24L\Utilisateur | 4L\Ordinateurs de<br>nistrateurs)<br>rs) | u domaine)           |
| Autorisations pour Ordinateurs du domaine                                                                                                    | Ajouter<br>Autoriser                     | Supprimer<br>Refuser |
| Contrôle total<br>Modification<br>Lecture et exécution<br>Affichage du contenu du dossier<br>Lecture                                                                            |                                          |                      |
| Informations sur le contrôle d'accès et<br>OK                                                                                                    | Annuler                                  | Appliquer            |

 $\times$ 

#### UTILISATEURS ET ORDINATEURS ACTIVE DIRECTORY

| 📃 Utilisateurs et ord                                                                                                    | dinateurs Active Directory                                                                                                    | – 🗆 ×                                                                                                    |
|----------------------------------------------------------------------------------------------------|----------------------------------------------------------------------------------------------------|----------------------------------------------------------------------------------------------------|
| Fichier Action A                                                                                                    | \ffichage ?                                                                                                    |                                                                                                    |
| 🗢 🄿 🖄 📰 🛛                                                                                                    | â   🖻 🗟 🕞   🛛 🖬   🖏 🗞 🛅 💎 🗾 🎘                                                                                                    |                                                                                                    |
| <ul> <li>Utilisateurs et ord</li> <li>Requêtes enre</li> <li>Reduêtes enre</li> <li>TEAM21.le</li> <li>Builtin</li> <li>Comp</li> <li>Domai</li> <li>Foreigi</li> <li>Manag</li> <li>PJT</li> <li>Users</li> </ul> | inateurs Active Nom Type Dese<br>igistrées Builtin builtinDomain<br>Délégation de contrôle<br>Rechercher<br>Changer de domaine<br>Changer de contrôleur de domaine<br>Augmenter le niveau fonctionnel du domaine<br>Maîtres d'opérations | cription<br>It container for up<br>It container for do<br>It container for sec<br>It container for ma<br>It container for up |
|                                                                                                    | Nouveau >                                                                                                    | Ordinateur                                                                                                    |
|                                                                                                    | Toutes les tâches                                                                                                    | Contact                                                                                                    |
|                                                                                                    | Affichage >                                                                                                    | Groupe                                                                                                    |
|                                                                                                    | Actualiser                                                                                                    | InetOrgPerson                                                                                                    |
|                                                                                                    | Exporter la liste                                                                                                    | msDS-ShadowPrincipalContainer                                                                                                |
|                                                                                                    | Propriétés                                                                                                    | Alias de file d'attente MSMO                                                                                                 |
|                                                                                                    | Δide .                                                                                                    | Unité d'organisation                                                                                                    |
|                                                                                                    |                                                                                                    | Imprimante                                                                                                    |
|                                                                                                    |                                                                                                    | Utilisateur                                                                                                    |
| <                                                                                                    | >                                                                                                    | Dossier partagé                                                                                                    |
| Créer un nouvel objet.                                                                                                    |                                                                                                    |                                                                                                    |

| Utilisateurs et ordinateurs Active Directory                                                                                                    |                                                              | _   | × |
|----------------------------------------------------------------------------------------------------|--------------------------------------------------------------|-----|---|
| Fichier Action Affichage ?                                                                                                    |                                                              |     |   |
|                                                                                                    | 🝸 🔁 🕱                                                        |     |   |
| Utilisateurs et ordinateurs Active Di       Nom       Type         Requêtes enregistrées       TEAM21.local       Aucu         Builtin       Computers       Domain Controllers         Domain Controllers       ForeignSecurityPrincipals       Managed Service Accounts         PJT       Users       Délégation de contrôle         Déplacer       Rechercher | Description<br>un élément à afficher dans cet aperç          | :u. |   |
| Nouveau > Ordinateur                                                                                                    |                                                              |     |   |
| Toutes les tâches > Contact                                                                                                    |                                                              |     |   |
| Affichage > Groupe                                                                                                    | <b>OD</b>                                                    |     |   |
| Couper msDS-Shad<br>Supprimer msImaging<br>Renommer Alias de file<br>Actualiser Unité d'org<br>Exporter la liste Imprimante                                                                                                    | owPrincipalContainer<br>-PSPs<br>d'attente MSMQ<br>anisation |     |   |
| Propriétés Utilisateur                                                                                                    |                                                              |     |   |
| Aide Dossier par                                                                                                    | tagé                                                         |     |   |
| <                                                                                                    |                                                              |     |   |

| Nouvel objet - Utilisat | eur               |                 |                     | >            |
|-------------------------|-------------------|-----------------|---------------------|--------------|
| Créer dans :            | : TEAM21.loo      | cal/Utilisateur |                     |              |
| Prénom :                | Paul              |                 | Initiales :         |              |
| Nom :                   | Jacquemart        |                 |                     |              |
| Nom complet :           | Paul Jacquer      | nart            |                     |              |
| Nom d'ouverture de s    | ession de l'utili | sateur :        |                     |              |
| Paul                    |                   | @TEAM21         | llocal              | $\sim$       |
| Nom d'ouverture de s    | ession de l'utili | sateur (antérie | ur à Windows 2000   | 0) :         |
| TEAM210\                |                   | Paul            |                     |              |
|                         |                   |                 |                     |              |
|                         |                   | < Précédent     | Suivant >           | Annuler      |
|                         |                   |                 |                     |              |
| Nouvel objet - Utilisat | eur               |                 |                     | >            |
| Créer dan               | s: TEAM21.k       | ocal/Utilisateu | r                   |              |
| Mot de passe :          | •                 | •••••           |                     |              |
| Confirmer le mot de pa  | asse :            | •••••           |                     |              |
| Z L'utilisateur doit ch | nanger le mot d   | e nasse à la n  | prochaine ouverture | de session   |
|                         | ut pas changer    | de mot de pa    | sse                 | , de acasion |
| Le mot de passe r       | n'expire jamais   |                 |                     |              |
| Le compte est dés       | sactivé           |                 |                     |              |
|                         |                   |                 |                     |              |
|                         |                   |                 |                     |              |
|                         |                   |                 |                     |              |

#### AJOUTER UN GROUPE

| Gestionn                                                                                         | aire de serveur 🔸 Tableau de bor                                                                                                    |                                                                                                    |                                          |                                                                                                    |                                                                                                    | 🔹 🍘   🚩 Gérer 🔽 Outilis Afficher Aide                                                                                                    |
|--------------------------------------------------------------------------------------------------|----------------------------------------------------------------------------------------------------|----------------------------------------------------------------------------------------------------|------------------------------------------|----------------------------------------------------------------------------------------------------|----------------------------------------------------------------------------------------------------|----------------------------------------------------------------------------------------------------|
| Tableau de bord                                                                                  | BIENVENUE DANS GESTIONNAIRE DE SERVEU                                                                                                    | JR                                                                                                    |                                          |                                                                                                    |                                                                                                    | Analyseur de performances<br>Centre d'administration Active Directory<br>Configuration du système                                                                                                    |
| I Serveur local<br>III Tous les serveurs<br>III DHCP<br>品 DNS<br>III Services de fichiers et d ▶ | Characterization Characterization Chara | ce serveur local s rôles et des fonctionnalités utres serveurs à gérer roupe de serveurs ce serveur aux services clou serveurs 1 DHCP 1 Facilité de gestion Événements Services Résultats BPA | S DNS 1<br>Performances<br>Resultats BPA | Senices de fichiers et <u>1</u><br>de stockage<br>Facilité de gestion<br>Événements<br>Services<br>Performances<br>Résultats BPA | Serveur local 1     Serveur local 1     Services 2     Services 2     Performances 2     Resultats BPA | Defagamente de plante<br>Defagamente de anteniorie les lectuus<br>De/CP<br>Dagonosis de memorie Windows<br>Dr.S<br>Domaines et aprobation Active Directory<br>Editer de Alegiste<br>Gestion de l'ordinatur<br>Gestion de stratégies de grope<br>Initiatur /CS<br>Lecter de récipitation<br>Modé Active Directory pour Windows ReverShell<br>Mohar de Internation<br>Modé Active Directory pour Windows ReverShell<br>Mohar de Internation<br>Discourse (D-Bal)<br>Discourse (D-Bal)<br>Discourse (D- |
|                                                                                                  |                                                                                                    |                                                                                                    |                                          |                                                                                                    | 12/12/2024 09:31                                                                                       | Utilisateurs et ordinateurs Active Directory<br>Windows PowerShell<br>Windows PowerShell (x86)                                                                                                    |

|            | 21.local                                           | ~ |
|------------|----------------------------------------------------|---|
| <b>F</b> ( | Créer un objet GPO dans ce domaine, et le lier ici | ľ |
|            | Lier un objet de stratégie de groupe existant      | - |

| Nouvel objet GPO           | × |
|----------------------------|---|
| Nom :                      |   |
| Déploiement                |   |
|                            |   |
| Objet Starter GPO source : |   |

Éditeur de gestion des stratégies de groupe  $\times$ Fichier Action Affichage ? 🗢 🄿 🗖 🔚 🔚 🛃 🖬 Stratégie Déploiement [WIN-B2-Stratégie Déploiement [WIN-B240MAMLD0A.TEAM21.LOCAL] 🗸 擾 Configuration ordinateur Sélectionnez un élément pour obtenir Nom > 📔 Stratégies une description. 👰 Configuration ordinateur > 📔 Préférences 💰 Configuration utilisateur 🗸 💰 Configuration utilisateur > 📔 Stratégies > Préférences < > Étendu Standard /

#### **INSTALLATION AGENT GLPI AVEC GPO**

Stratégie Déploiement [WIN-B240MAMLD0A.TEAM21.LOCAL] ✓ ▲ Configuration ordinateur ✓ Paramètres du logiciel 🛐 Installation de logiciel > Paramètres Windows > Modèles d'administration : définitions de stratégies (fichiers > Préférences Configuration utilisateur > Stratégies > Préférences Installation de logiciel Nouveau Package... Paramètres > Modèles d' tégies (fichiers

Affichage

Actualiser

Propriétés

Aide

Exporter la liste...

Coller

éférences guration utili

ratégies

éférences

>

| © Paul Jacquemart 2024 CC BY-NC-ND 4.0 – Version du | 2024-05-06 | - 42/52 |
|-----------------------------------------------------|------------|---------|
|-----------------------------------------------------|------------|---------|

| $\leftarrow \rightarrow \cdot \uparrow \mathbf{P} \rightarrow Res$                                                                                                    | eau > 10.200.200.128 > Partage             |                                | v ē            | Recherche  | er dans : Partag    | ge       |
|----------------------------------------------------------------------------------------------------|--------------------------------------------|--------------------------------|----------------|------------|---------------------|----------|
| Organiser 👻 Nouveau                                                                                                    | dossier                                    |                                |                |            |                     |          |
| <ul> <li>Accès rapide</li> <li>Bureau</li> <li>Téléchargements</li> <li>Documents</li> <li>Images</li> <li>Ce PC</li> <li>Lecteur de DVD (D:) S</li> <li>Réseau</li> </ul> | Nom                                        | Modifié le<br>19/11/2024 08:42 | Type<br>Packag | ge Windows | Taille<br>21 395 Ko |          |
| Nom o<br>Déploiement du logi                                                                                                    | du fichier:                                | ×                              |                | V Packages | Windows Inst        | aller (* |
| Sélectionnez le type de<br>Publié<br>Attribué                                                                                                    | e déploiement :                            |                                |                |            |                     |          |
| Sélectionnez cette opt<br>modification.                                                                                                    | ion pour assigner l'application sans OK An | nuler                          |                |            |                     |          |

GLPI Agent 1.11 1.11 Attribué \\10.200.200.128\Partage\GLPI-Agent-1.11-x64.msi

#### **CONFIGURER L'AGENT GLPI AVEC GPO**

Stratégie Déploiement [WIN-B240MAMLD0A.TEAM21.LOCAL] Example 2 Configuration ordinateur > 📔 Paramètres du logiciel > 🧾 Paramètres Windows > Modèles d'administration : définitions de stratégies ( ✓ <sup>™</sup> Préférences Paramètres Windows S Environnement Fichiers 💣 Dossiers Fichiers .ini 💣 Registre 📄 Partages réseau Raccourcis > 🐼 Paramètres du Panneau de configuration ✓ K Configuration utilisateur > 📔 Stratégies > 📔 Préférences

| 💣 Registre                                        |     |                                                           |       |                                                              |
|---------------------------------------------------|-----|-----------------------------------------------------------|-------|--------------------------------------------------------------|
| Traitement en cours                               | Nom | Ordre Action                                              | Ruche | Clé                                                          |
|                                                   |     | Nouveau<br>Toutes les tâches<br>Actualiser                | >     | Élément Registre<br>Élément Collection<br>Assistant Registre |
| Description (\$)<br>Aucune stratégie sélectionnée |     | Affichage<br>Réorganiser les icônes<br>Aligner les icônes | >     |                                                              |
|                                                   |     | Aide                                                      |       |                                                              |

| Propriétés de : serveur    |                                            | ×    |
|----------------------------|--------------------------------------------|------|
| Général Commun             |                                            |      |
| Action :                   | Mettre à jour                              | ~    |
| Ruche :                    | HKEY_LOCAL_MACHINE                         | ~    |
| Chemin d'accès de la clé : | SOFTWARE\GLPI-Agent                        |      |
| Nom de valeur              |                                            | - 11 |
| Par défaut                 | serveur                                    |      |
| Type de valeur :           | REG_SZ                                     | ~    |
| Données de valeur :        | http://10.200.200.170/glpi/front/inventory | .p   |
|                            |                                            |      |
|                            |                                            |      |
|                            |                                            |      |
|                            |                                            |      |
| OK                         | Annuler Appliquer Aide                     |      |

| Registre            |           |              |                |                     |               |            |                 |
|---------------------|-----------|--------------|----------------|---------------------|---------------|------------|-----------------|
|                     | Nom       | Ordre Action | Ruche          | Clé                 | Nom de valeur | Туре       | Données de va   |
| Traitement en cours | serveur 🕐 | 1 Mettre     | HKEY_LOCAL_MAC | SOFTWARE\GLPI-Agent | serveur       | REG_SZ     | http://10.200.2 |
| Description         | 0         |              |                |                     |               |            |                 |
|                     |           |              |                |                     |               |            |                 |
|                     |           |              |                |                     |               |            |                 |
|                     |           |              |                |                     |               |            |                 |
|                     |           |              |                |                     |               |            |                 |
|                     |           |              |                |                     |               |            |                 |
|                     |           |              | •              |                     |               |            |                 |
|                     |           |              | •              |                     |               |            |                 |
|                     |           |              | •              |                     |               |            |                 |
|                     |           |              |                |                     |               |            |                 |
| Installs            | ation du  | logicial     | nris on c      | harge GL            |               | nt 1 11    |                 |
| instand             | ation du  | logiciei     | pris en c      | liarge OL           | i i Age       | IIC I. II. | •••             |
|                     |           |              |                |                     |               |            |                 |
|                     |           |              |                |                     |               |            |                 |
|                     |           |              |                |                     |               |            |                 |
|                     |           |              |                |                     |               |            |                 |

| □ I 🖓 📴 🚽   Programmes            |                                       |                  |                     |        |  |  |  |
|-----------------------------------|---------------------------------------|------------------|---------------------|--------|--|--|--|
| Fichier Accueil Partage Affichage |                                       |                  |                     |        |  |  |  |
| ← → ~ ↑ 📙 > Ce                    | e PC → Disque local (C:) → Programmes |                  |                     |        |  |  |  |
| 🗙 📌 Accès rapide                  | Nom                                   | Modifié le       | Туре                | Taille |  |  |  |
| Rureau A                          | Common Files                          | 07/12/2019 10:31 | Dossier de fichiers |        |  |  |  |
|                                   | GLPI-Agent                            | 03/12/2024 11:28 | Dossier de fichiers |        |  |  |  |
| Ielechargements #                 | Google                                | 18/11/2024 17:51 | Dossier de fichiers |        |  |  |  |
| 🗄 Documents 🛛 🖈                   | Internet Explorer                     | 19/11/2024 11:19 | Dossier de fichiers |        |  |  |  |
| 📰 Images 🛛 🖈                      | Microsoft Update Health Tools         | 19/11/2024 08:25 | Dossier de fichiers |        |  |  |  |
| 👌 Musique                         | ModifiableWindowsApps                 | 07/12/2019 10:14 | Dossier de fichiers |        |  |  |  |
| Vidéos                            | RUXIM                                 | 19/11/2024 08:24 | Dossier de fichiers |        |  |  |  |
|                                   | Windows Defender                      | 19/11/2024 11:34 | Dossier de fichiers |        |  |  |  |
| > 🦲 OneDrive                      | Windows Defender Advanced Threat Prot | 19/11/2024 11:19 | Dossier de fichiers |        |  |  |  |
| > 🗖 Ce PC                         | Windows Mail                          | 04/12/2023 03:53 | Dossier de fichiers |        |  |  |  |
|                                   | Windows Media Player                  | 04/12/2023 03:53 | Dossier de fichiers |        |  |  |  |
| > 💣 Réseau                        | 📙 Windows Multimedia Platform         | 19/11/2024 11:19 | Dossier de fichiers |        |  |  |  |
|                                   | Windows NT                            | 18/11/2024 17:36 | Dossier de fichiers |        |  |  |  |
|                                   | Windows Photo Viewer                  | 04/12/2023 03:53 | Dossier de fichiers |        |  |  |  |
|                                   | Windows Portable Devices              | 19/11/2024 11:19 | Dossier de fichiers |        |  |  |  |
|                                   | Windows Security                      | 07/12/2019 10:31 | Dossier de fichiers |        |  |  |  |
|                                   | WindowsPowerShell                     | 07/12/2019 10:31 | Dossier de fichiers |        |  |  |  |

| NOM                 | STATUT FABRICAN        | NUMÉRO DE<br>T SÉRIE                        | ТҮРЕ        | MODÈLE             | SYSTÈME<br>D'EXPLOITATION -<br>NOM    | LIEU | DERNIÈRE<br>MODIFICATION | COMPOSANTS -<br>PROCESSEUR        |
|---------------------|------------------------|---------------------------------------------|-------------|--------------------|---------------------------------------|------|--------------------------|-----------------------------------|
| DESKTOP-<br>ALAQIJI | Microsoft<br>Corporati | 7469-1620-<br>on 2094-4151-<br>1837-9431-02 | Hyper-<br>V | Virtual<br>Machine | Microsoft Windows<br>10 Professionnel |      | 2024-11-19 08:45         | Intel Xeon CPU<br>X5650 @ 2.67GHz |

#### LIER ACTIVE DIRECTORY ET GLPI

| Annuaire LDAP         | Appuaire   DAP - Active Directory -                           | TEAM210 local                          |                           | : Actions ~              |
|-----------------------|---------------------------------------------------------------|----------------------------------------|---------------------------|--------------------------|
| Tester                | Annual Control Protocol Shootory                              |                                        |                           | •••••••                  |
| Utilisateurs          | Nom                                                           | Active Directory - TEAM210.local       | Dernière modification     | 2024-12-16 14:23         |
| Groupes               | Serveur par défaut                                            | Qui 🔹                                  | Actif                     | Oui 👻                    |
| Informations avancées |                                                               |                                        |                           |                          |
| Réplicats             | Serveur                                                       | 10.200.200.128                         | Port (par défaut 389)     | 389                      |
| Historique 9          | Filtre de connexion                                           |                                        |                           |                          |
| Tous                  | Dec. DV                                                       |                                        |                           |                          |
|                       | BaseDN                                                        | OU=GLPI,DC= I EAM2 I,DC=Iocal          |                           |                          |
|                       | Utilisez un compte (pour les connexions non<br>anonymes)<br>i | Oui 👻                                  |                           |                          |
|                       | DN du compte (pour les connexions non anonymes)               | glpi-ldap@TEAM21.local                 |                           |                          |
|                       | Mot de passe du compte (pour les<br>connexions non anonymes)  | Effacer                                |                           |                          |
|                       | Champ de l'identifiant                                        | samaccountname                         | Commentaires              |                          |
|                       | Champ de synchronisation i                                    | objectguid                             |                           |                          |
|                       |                                                               |                                        |                           | Supprimer définitivement |
| Annuaire LDAP         | Tester la connexion à l'annuaire LDAP                         |                                        |                           |                          |
| Tester                |                                                               | Test réussi : Serveur principal Active | Directory - TEAM210.local |                          |
| Utilisateurs          |                                                               | Tester                                 |                           |                          |
| Groupes               |                                                               |                                        |                           |                          |
| Informations avancées |                                                               |                                        |                           |                          |
| Réplicats             |                                                               |                                        |                           |                          |
| Historique 9          |                                                               |                                        |                           |                          |
| Tous                  |                                                               |                                        |                           |                          |

#### SYNCHRONISATION DES UTILISATEURS

| Actions | + Ajouter utilisateur        | Let une source externe | Liaison annuaire LDAP |
|---------|------------------------------|------------------------|-----------------------|
| □       | - 🔹 Éléments visualisés 👻    | contient -             |                       |
| + règle | règle globale     {+} groupe | □ a Rechercher ☆ ⊗     |                       |

| Synchronisation des utilisateurs déjà importés | Import en masse d'utilisateurs depuis un annuaire LDAP |
|------------------------------------------------|--------------------------------------------------------|
| Importation de nouveaux utilisateurs           | Synchronisation des utilisateurs déjà importés         |
|                                                | L + Importation de nouveaux utilisateurs               |

+

+ Q 🏠

| Synchronisation des utilisateurs déjà importés Mode exper |                                          |  |  |  |  |
|-----------------------------------------------------------|------------------------------------------|--|--|--|--|
| Activer le filtrage par date                              |                                          |  |  |  |  |
| Critère de recherche pour les utilis                      | ateurs                                   |  |  |  |  |
| Identifiant                                               | Champ de synchronisation<br>(objectguid) |  |  |  |  |
| Courriel                                                  | Nom de famille                           |  |  |  |  |
| Prénom                                                    | Téléphone                                |  |  |  |  |
| Rechercher                                                |                                          |  |  |  |  |

| Affichage (nombre d'éléments) 20 -                       |              | De 1 à 1 sur 1                               |                                   |
|----------------------------------------------------------|--------------|----------------------------------------------|-----------------------------------|
| ↓ Actions                                                |              |                                              |                                   |
| CHAMP DE SYNCHRONISATION                                 | UTILISATEURS | DERNIÈRE MISE À JOUR DANS L'ANNUAIRE LDAP    | DERNIÈRE MISE À JOUR DANS GLPI    |
| 23478573-27be-4bd2-9541-<br>a016b90e1082                 | Paul         | 2024-12-12 10:52                             | 2024-12-16 14:27                  |
| Champ de synchronisation                                 | Utilisateurs | Dernière mise à jour dans l'annuaire<br>LDAP | Dernière mise à jour dans<br>GLPI |
| ↑ Actions       Affichage (nombre d'éléments)       20 - |              | De 1 à 1 sur 1                               |                                   |
| Affichage (nombre d'éléments) 20 🔹                       |              | De 1 à 1 sur 1                               |                                   |
| ⊊ Actions                                                |              |                                              |                                   |
| CHAMP DE SYNCHRONISATION                                 | UTILISATEURS | DERNIÈRE MISE À JOUR DANS L'ANNUAIRE LDAP    | DERNIÈRE MISE À JOUR DANS GLPI    |
| 23478573-27be-4bd2-9541-<br>a016b90e1082                 | Paul         | 2024-12-12 10:52                             | 2024-12-16 14:27                  |
| Champ de synchronisation                                 | Utilisateurs | Dernière mise à jour dans l'annuaire<br>LDAP | Dernière mise à jour dans<br>GLPI |
| た Actions                                                |              |                                              |                                   |

#### Actions

| Action                                                        | Synchroniser 🗸 |
|---------------------------------------------------------------|----------------|
|                                                               | Envoyer        |
|                                                               |                |
| Information                                                   |                |
| Élément modifié : Jacquemart<br>Opération réalisée avec succè | Paul           |

 $\times$ 

PJ Paul

Jacquemart

Oui

# Annexes

#### Windows Update<sup>1</sup>

| ← Paramètres                                           |                                                                                                    | – ø ×                                                                                         |
|--------------------------------------------------------|----------------------------------------------------------------------------------------------------|-----------------------------------------------------------------------------------------------|
| ŵ Accueil                                              | Windows Update                                                                                                    |                                                                                               |
| Rechercher un paramètre $\rho$ Mise à jour et sécurité | "Votre organisation gère certains paramètres (Consulter les politiques)           Mises à jour disponibles           Dernière vérification : aujourd'hui, 16:36                                                                                                    | Vous recherchez des informations sur<br>les toutes dernières mises à jour ?<br>En savoir plus |
| C Windows Update                                       | Mise à jour de la sélection disjointe pour Microsoft Defender Antivirus – 2267602 Ko (version 1.407.723.0) – Canal actuel (large) Statut : Téléchargement - 42%                                                                                                    |                                                                                               |
| 변 Optimisation de la distribution                      | Outil de suppression de logiciels malweillants Windows x64 - v5.122 (K8890830)<br>Statut : Téléchargement - 58%                                                                                                    | Liens connexes<br>Vérifier le stockage                                                        |
| Sécurité Windows                                       | 2024-03 Mise à jour cumulative pour Microsoft server operating system version 21H2 de x64 avec systèmes basés dessus (X85035857)<br>Statut : Téléchargement - 22%                                                                                                    | Informations sur la version du système<br>d'exploitation                                      |
| Résolution des problèmes                               | 2024-02 Mise à jour cumulative de .NET Framework 3.5, 4.8 et 4.8.1 Microsoft server operating system version 21H2 pour x64 (K85034682) Statut : Féléchargement - 33%                                                                                                    |                                                                                               |
| 윤 Récupération                                         | 2022-02 Préversion de la mise à jour cumulative pour .NET Framework 3.5 et 4.8 pour Microsoft server operating system version 21H2 pour systèmes x64 (K85010475)<br>Statut : Téléchargement - 82%                                                                                                    |                                                                                               |
| Activation     Espace développeurs                     | *Nous téléchargerons et installerons automatiquement les mises à jour, sauf si vous disposez d'une connexion limitée (où des frais<br>s'appliquent). Dans ce cas, nous ne téléchargerons automatiquement que les mises à jour nécessaires au bon fonctionnement de<br>Windows.                                                                        |                                                                                               |
|                                                        | Suspendre les mises à jour pendant 7 jours<br>Consulter les options avancées pour modifier la période de suspension<br>Modifier les heures d'activité<br>Actuellement 08:00 à 17:00<br>Write mises à jour<br>Write mises à jours<br>Write mises à jour susplémentaires<br>Options avancées<br>Paramètres et contrôlies de mise à jour supplémentaires |                                                                                               |